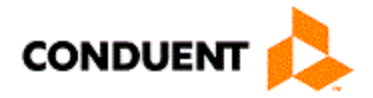

## State Level Registry Procedure Manual

New Mexico Medicaid Program

November 14, 2017 Version 3.0 ©2017 Conduent Corporation. All rights reserved. Conduent ® and Conduent and Design ® are trademarks of Conduent Corporation in the United States and/or other countries. Other company trademarks are also acknowledged.

This document is produced by Conduent Government Healthcare Solutions and cannot be reproduced or distributed to any third party without prior consent. No part of this document may be modified deleted, or expanded by any process or means without prior permission from Conduent.

Document Version: 3.0 (November 2017).

.

# Table of Contents

| 1                                    | Introduction                                 |
|--------------------------------------|----------------------------------------------|
| EHR Program Overview                 | 1-1                                          |
| Determining Provider Eligibility     |                                              |
| Registration and Attestation         |                                              |
| Processing Payments                  |                                              |
| Audits and Appeals                   |                                              |
| Change History                       | 1-7                                          |
| Conduent SLR Overview                |                                              |
| Security and Confidentiality         | 2-1                                          |
| Unit Access                          | 2-1                                          |
| Provider File Update Access          | 2-1                                          |
| Audit Trails                         | Error! Bookmark not defined.                 |
| Record Maintenance                   | 2-1                                          |
| Backup and Off-Site Storage          | Error! Bookmark not defined.                 |
| Record Retention Requirements        | 2-2                                          |
| Confidentiality                      |                                              |
| Staffing                             |                                              |
| Change History                       |                                              |
| ATTACHMENT C                         | Error! Bookmark not defined.                 |
| New Mexico State Level Registry Sta  | affing ProposalError! Bookmark not defined.  |
| SLR Customer Service Coordinator     | Error! Bookmark not defined.                 |
| SLR Payment Coordinator              | Error! Bookmark not defined.                 |
| SLR Payment Coordinator              | Error! Bookmark not defined.                 |
| Change History                       | Error! Bookmark not defined.                 |
| Quality Assurance                    | Error! Bookmark not defined.                 |
| Service Level Agreements (SLAs)      | 2-5                                          |
| Computer Applications                |                                              |
| Provider Subsystem                   |                                              |
| Online Search                        |                                              |
| Maintain Current and Historical Prov | vider Information                            |
| Cross-reference Information          |                                              |
| Financial Information                |                                              |
| Reviews and Sanctions                | Error! Bookmark not defined.                 |
| Automatic Recertification and Re-ver | rification ProcessingError! Bookmark not def |
| Reports                              | Error! Bookmark not defined.                 |
| Audit Trails                         | 3-13                                         |

|    | Change History                                                           | 4          |
|----|--------------------------------------------------------------------------|------------|
|    | Contact Management SystemError! Bookmark not defined                     | ł.         |
|    | Home PageError! Bookmark not defined                                     | ł.         |
|    | Logging Correspondence Error! Bookmark not defined                       | l.         |
|    | Electronic Data Management System (EDMS)Error! Bookmark not define       | ed.        |
| 4  | EHR Processing Procedures                                                | 4          |
|    | Processing EHR Documents                                                 | 4          |
|    | Receipt of EHR Documents4-1                                              | 4          |
|    | Required Information4-1                                                  | 5          |
|    | Power Indexing and ScanningError! Bookmark not define                    | ł.         |
|    | Returned Mail Error! Bookmark not define                                 | 1.         |
|    | Change History4-1                                                        | 5          |
|    | EHR Incentive Payment Provider Participation Agreement Form - MAD 2204-1 | 9          |
|    | Description and Purpose4-1                                               | 9          |
|    | Service Level Agreement4-2                                               | 0          |
|    | Processing Steps4-2                                                      | 0          |
|    | Indexing a MAD 220 – Using IntraViewer and OmniCaid4-3                   | 3          |
|    | Description and Purpose4-3                                               | 3          |
|    | Service Level AgreementError! Bookmark not define                        | 1.         |
|    | Processing Steps4-3                                                      | 3          |
|    | Review Steps4-3                                                          | 5          |
|    | Change History4-4                                                        | .3         |
|    | Return to Provider Letters (RTPs)Error! Bookmark not define              | 1.         |
|    | Description and PurposeError! Bookmark not defined                       | 1.         |
|    | Service Level AgreementError! Bookmark not define                        | 1.         |
|    | Processing Steps Error! Bookmark not define                              | 1.         |
|    | Change History Error! Bookmark not define                                | 1.         |
|    | Accessing the Sanctions File Database                                    | 4          |
|    | Description and PurposeError! Bookmark not defined                       | <b>1</b> . |
|    | Service Level AgreementError! Bookmark not defined                       | <b>1</b> . |
|    | Processing Steps Error! Bookmark not define                              | 1.         |
|    | Change HistoryError! Bookmark not defined                                | 1.         |
| 5  | Reports Error! Bookmark not defined                                      | l.         |
| _  | Change History Error! Bookmark not defined                               | 1.         |
| 6  | Appendix A – Definitions                                                 | ]<br>1     |
| 8  | Appendix $C = FHR$ Provider Participation Requirements 4-                | 1<br>1     |
| 9  | Appendix D - EHR Operations Ouestions                                    | 1          |
| 10 | Appendix E - EHR Frequently Asked Questions                              | 1          |
| 11 | Appendix F – Quick Tips for Eligible Hospitals                           | 1          |
| 12 | Appendix G – Quick Tips for Eligible Professionals                       | I          |

| 13 | Appendix H - EHR Program Attestation Elements                                  |
|----|--------------------------------------------------------------------------------|
| 14 | Appendix I – Form MAD 220                                                      |
| 15 | Appendix J - Scanning Cover Sheet                                              |
| 16 | Appendix K - Return to Provider Letter                                         |
| 17 | Appendix L - Return to Provider (RTP) Reasons                                  |
| 18 | Appendix M - Specialties for Physicians                                        |
| 19 | Appendix N - Licensing Board Contact Information                               |
| 20 | Appendix O - OmniCaid System Changes                                           |
| 21 | Appendix P – Registration User Guide for Eligible Hospitals4-1                 |
| 22 | Appendix Q – Registration User Guide for Eligible ProfessionalsError! Bookmark |

OmniCaid

# Introduction

New Mexico Medial Assistance Division (MAD) (referred to as "MAD" throughout the document) is participating in the Centers for Medicare and Medicaid Services (CMS) Electronic Health Record (EHR) incentive payment program for Medicaid Eligible Professionals (EPs) and Eligible Hospitals (EHs). The EHR program provides an incentive payment to MAD providers that adopt, implement, or upgrade (AIU) EHR technology and subsequently meets the meaningful use (MU) criteria. The incentive payments are part of the American Recovery and Reinvestment Act (ARRA) health care initiative to promote the use of Health Information Technology (HIT) to improve the health care outcomes and provide cost saving efficiencies in the health care system.

The Conduent National State Level Registry Service Delivery Team is responsible for the client facing support of the Medicaid EHR incentive program. The team is responsible for the implementation, maintenance and new product releases relating to the State Level Registry website and dashboard.

Conduent ABQ staff are responsible for Tier 1 and Tier II calls, provider relations with those seeking enrollment in the SLR as well as those needing to enroll as Medicaid providers, pre-payment verification.

Providers can enroll in the MAD EHR program as early as July 2011 or as late as 2016 in order to receive the maximum incentive payments allowed, per the CMS final rule.

EHR program operations are divided among four functional areas for the EHR incentive program:

- Determining eligibility
- Registration and attestation
- Processing payments
- Auditing processes

Conduent State Level Registry staff support providers in the EHR program enrollment and attestation processes, process documentation received from enrolling providers and offer those providers timely and professional correspondence.

This document describes detailed processes for each functional area and how the SLR is used in these areas.

### **EHR Program Overview**

### Determining Provider Eligibility

Prior to enrollment in the EHR program, both Eligible Professionals (EP) and Eligible Hospitals (EH) must meet eligibility requirements for participation in the New Mexico Medicaid EHR program. Eligibility requirements for EP and EH are based on provider type and patient volume thresholds.

| Eligible Professionals (EPs) Eligible for EHR Enrollment                                                              |                                                            |  |  |  |  |
|----------------------------------------------------------------------------------------------------|------------------------------------------------------------|--|--|--|--|
| Provider                                                                                                    | Provider Type                                              |  |  |  |  |
| Physician, Non-Pediatrician                                                                                           | • 301 – Specialty Type 301                                 |  |  |  |  |
| Physician, Pediatrician                                                                                               | • 301 – Specialty Type 337                                 |  |  |  |  |
| Physician, Doctor of Osteopathy                                                                                       | • 302 – Specialty Type 301                                 |  |  |  |  |
| Physician Assistant<br>(Practicing in an FQHC or RHC that is "so<br>led" by a Physician Assistant)                    | • 305 – Specialty Type 305                                 |  |  |  |  |
| Certified Nurse Practitioner                                                                                          | • 316 – Specialty Type 316                                 |  |  |  |  |
| Certified Nurse Midwife                                                                                               | • 322 – Specialty Type 322                                 |  |  |  |  |
| Dentist                                                                                                    | • 421 – Specialty Type 421                                 |  |  |  |  |
| Patient Volume                                                                                                    |                                                            |  |  |  |  |
| • $\geq$ 30% Medicaid patient volume<br>$\geq$ 20% for pediatricians only<br>or                                       |                                                            |  |  |  |  |
| • Practice predominantly in an Federally Qua<br>Health Clinic (RHC) with ≥30% needy indi-                             | lified Health Center (FQHC) or Rural vidual patient volume |  |  |  |  |
| Additional Requ                                                                                                    | iirements                                                  |  |  |  |  |
| Not hospital based                                                                                                    |                                                            |  |  |  |  |
| Enrolled as a fee-for-service provider                                                                                |                                                            |  |  |  |  |
| Follow all MAD provider participation processes                                                                       |                                                            |  |  |  |  |
| NM licensed (except IHS providers who can be licensed in any state)                                                   |                                                            |  |  |  |  |
| • Credentialed where necessary, not sanctione                                                                         | ed, and living                                             |  |  |  |  |
| Association with a tax identification number                                                                          | r (TIN)                                                    |  |  |  |  |
| Group Practice Re                                                                                                    | quirements                                                 |  |  |  |  |
| • The clinic or group practice's patient volume is appropriate as a patient volume methodology calculation for the EP |                                                            |  |  |  |  |

- There is an auditable data source to support the clinic's or group practice's patient volume determination
- All EPs in the group practice or clinic must use the same methodology for the payment year
- The clinic or group practice uses the entire practice or clinic's patient volume and does not limit patient volume in any way
- If an EP works inside and outside of the clinic or practice, then the patient volume calculation includes only those encounters associated

| Eligible Hospitals (EHs) Eligible for EHR Enrollment                                                                                                    |                                                                                  |  |  |  |  |
|----------------------------------------------------------------------------------------------------|----------------------------------------------------------------------------------|--|--|--|--|
| Provider Provider Type                                                                                                    |                                                                                  |  |  |  |  |
| • Acute Care Hospital                                                                                                    | <ul><li> 201</li><li> 221</li></ul>                                              |  |  |  |  |
| • Children's Hospital                                                                                                    | • There are currently no separately certified children's hospitals in New Mexico |  |  |  |  |
| Patient Volume                                                                                                    |                                                                                  |  |  |  |  |
| <ul> <li>Meet a 10% patient volume threshold</li> <li>The exception to hospital patient volume is for children's hospitals, as they have no patient volume requirement</li> </ul> |                                                                                  |  |  |  |  |
| MAD Requirements                                                                                                    |                                                                                  |  |  |  |  |
| Enrolled as a MAD fee for service provider                                                                                                    |                                                                                  |  |  |  |  |
| Follow all MAD provider participation agreement processes                                                                                                    |                                                                                  |  |  |  |  |

Additional EHR program participation requirements are summarized in the Appendices.

### **Registration and Attestation**

http://www.cms.gov/EHRIncentivePrograms/20\_RegistrationandAttestation.asp

#### https://ehrincentives.cms.gov/hitech/login.action

During registration at the CMS Registration and Attestation System, providers need their National Provider Identification (NPI) number and a Federal Tax Identification number (TIN) for the payee to whom the incentive payment should be made. Incentive payments can be made to the individual eligible provider (EP) or an eligible provider (EP) may choose to reassign payment to a TIN associated with his or her employer or the facility in which she or he works. Prior to registration at the CMS Registration System, it is critical that EPs review their business arrangements and make a decision on payment designation. New Mexico Medicaid does not make this decision for EHR Incentive Program .

The tax identification number (TIN) of the individual or entity receiving the incentive payment must be associated with the individual provider in the Medicaid Management Information System (MMIS) system.

An EP who is a servicing-only provider as part of a group practice, FQHC, RHC, Public Health Office meeting EHR program requirements may assign his/her payments to the entity as part of the EP's business arrangement or may assign payment to an organization recognized by MAD as a qualified organization promoting the use of EHR technology. Currently MAD recognizes both New Mexico Health Information Collaborative and New Mexico HIT Regional Extension Center as entities promoting the use of EHR technology. EPs and EHs who plan to assign incentive payments are required to identify a TIN for the assignee. The assigned entity must also register with the National Level Registry (NLR). A servicing provider operating in a group practice who wishes to receive EHR payments in his/her own name must be listed as a fee-for-service (FFS) provider, enroll as a billing or unrestricted provider, and demonstrate AIU or meaningful use.

The NLR issues a registration/tracking number to the provider for future correspondence and tracking enrollment progress, and sends a daily batch file to the SLR with provider enrollment updates. Providers must revisit the NLR to make any changes to their information and/or choices, such as changing the program from which they want to receive their incentive payment. After the initial registration, the provider does not need to return to the NLR before seeking annual payments unless information needs to be updated. The SLR also accepts routine updates from the NLR containing CMS attestation detail relating to Medicare eligible hospitals. EHs seeking payment from both Medicare and Medicaid are required to visit the NLR annually to attest to meaningful use before returning to the SLR system to attest for NM Medicaid EHR Incentive Program.

Once NLR data files are sent to the SLR, Conduent SLR staff validates information providers entered in the NLR. Conduent validates the NPI in the NLR transaction is on file in the MMIS system, and validates the provider is an active MAD fee for service provider. If either of these conditions is not met, a message is automatically sent back to the CMS NLR indicating the provider is not eligible. Providers may check back at the NLR level to determine if the registration has been accepted.

Detailed SLR module training is provided by the Conduent /SLR team. Conduent SLR staff along with the State's Electronic Health Records (EHR) staff successfully automates key functions in the enrollment process including:

- Verifying an enrollee's active Medicaid provider status
- Verifying an enrollee's Medicaid patient volume
- Notifying providers of eligibility determinations
- Producing a file of EPs and EHs, and forwarding to the fiscal agent (FA) for updating the provider master file
- Notifying providers of eligibility and anticipated payment schedule
- Notifying NLR of authorized EHR incentive payments via file exchange

#### Introduction

| 论 Provider  | Detail Selection       |        |                |               |         |                  |            |   |
|-------------|------------------------|--------|----------------|---------------|---------|------------------|------------|---|
| Search By   | /: Provider Type       | Search | For: 803       |               |         | Provider Status: |            |   |
| Provider ID | Sort Name              | Туре   | Specialty      | Status        | MC Affl | County           | Loc Zip Cd |   |
| 11111111    | Family Practice Clinic | 803    | 301-FinPhys    | 44-Pnd St App |         | 06-De Baca       | 88119-     |   |
| 11122233    | DOE JOHN               | 803    | 421-FinDentist | 44-Pnd St App |         | 06-De Baca       | 88119-1111 | Ξ |
| 33322211    | Family Health Center   | 803    | 316-FinNurse   | 44-Pnd St App |         | 06-De Baca       | 88119-0000 |   |
| 12121212    | SOUTH BILL             | 803    | 301-FinPhys    | 60-Active     |         | 26-Santa Fe      | 87505-     |   |
| 21212112    | NORTH ANN              | 803    | 316-FinNurse   | 44-Pnd St App |         | 21-Rio Arriba    | 87532-0000 | ) |
| 31313131    | EAST FRANK             | 803    | 301-FinPhys    | 44-Pnd St App |         | 21-Rio Arriba    | 87532-     |   |
| 23232323    | WEST NANCY             | 803    | 337-FinPedia   | 44-Pnd St App |         | 07-Dona Ana      | 88011-     |   |
| 32132132    | PERSON JILL            | 803    | 337-FinPedia   | 44-Pnd St App |         | 29-Taos          | 87571-     |   |
| 12312312    | MAN BOB                | 803    | 316-FinNurse   | 44-Pnd St App |         | 26-Santa Fe      | 87505-     |   |
| 23123123    | SMITH TERRY            | 803    | 301-FinPhys    | 44-Pnd St App |         | 26-Santa Fe      | 87505-2111 |   |
| 44433311    | HALL DEBBIE            | 803    | 337-FinPedia   | 44-Pnd St App |         | 07-Dona Ana      | 88011-     | - |
| 1           |                        |        |                |               |         |                  |            | • |

All providers must attest to adopt, implement or upgrade a certified EHR system and provide a CMS certification number of that technology for first participation year. All providers are required to attest to meeting meaningful use to receive incentive payments after the first participation year.

#### **Verification of Attestations**

Once the electronic attestation is submitted by a qualifying provider and appropriate documentation provided in the SLR, Conduent staff conducts a review of attested elements and includes verifying supporting documentation and checking provider exclusion lists. Providers must print and sign an attestation document in addition to electronic signature in the SLR. Incentive payments cannot be released until signed attestation is received at Conduent.

During SLR registration, providers are asked to input information that confirms their eligibility, such as patient volume numerator and denominator. MAD and Conduent uses a "state dashboard" in the SLR to validate provider eligibility requirements via desktop audit/reports from MMIS. In this case, the verification of patient volume numerator a provider states in SLR can be compared to Medicaid claims data for that provider. Data that is not stored in MMIS are requested from providers, such as reports of provider total patient volume (denominator). These documents are uploaded into SLR during EP/EH attestation as evidence of eligibility. If any attestation data does not validate eligibility, then the EP/EH moves to a hold status until the issue is resolved.

### **Processing Payments**

Providers can enroll in the MAD EHR program as early as July 2011 or as late as 2016 in order to receive the maximum incentive payments allowed. The maximum incentive payment an EP could receive from MAD equals \$63,750, over a period of six years, or \$42,500 for pediatricians with a 20 percent or greater Medicaid patient volume. EPs may receive payments on an annual, non-consecutive basis for up to six years between 2011 and 2021. Providers receiving payment in calendar years beyond 2016 must have received payment in the previous payment year. To receive an incentive payment in the

State Level Registry Procedure Manual

second, third, fourth, fifth and sixth payment year, the EP must demonstrate that it is a meaningful user of EHR technology, as described in the Final Rule (which is revised periodically by the Centers for Medicare and Medicaid Services (CMS)).

| Provider                | EP       | EP Pediatrician |
|-------------------------|----------|-----------------|
| Patient Volume          | 30 %     | 20-29%          |
| Year 1                  | \$21,250 | \$14,167        |
| Year 2                  | \$8,500  | \$5,667         |
| Year 3                  | \$8,500  | \$5,667         |
| Year 4                  | \$8,500  | \$5,667         |
| Year 5                  | \$8,500  | \$5,667         |
| Total Incentive Payment | \$63,750 | \$42,500        |

The table below summarizes EP maximum payments over six participation years.

EH payment methodology is more complex and actual payments for EH vary based on hospital cost report data. EHs have a base amount of \$2,000,000 for each of four years, plus a discharge-related amount, times the Medicaid share of the total. EH payments are an aggregate amount paid over 3 or 4 years (conditional upon EH participation in HIE). MAD accepts the most recent submitted Medicare Cost Reports as the basis for the calculation of EHR Incentive Program payment at the time of enrollment. MAD uses the (MMIS) data as the basis for validating hospital Medicaid patient volume.

MAD uses the Hospital Audit Agent to support calculation of each EH's incentive payment and reaches agreement with the EHs and their representative, the NM Hospital Association, on the accuracy of each EH calculation before submitting the results for payment. EHs do not have to upload the cost report in the SLR, as MAD already has access to cost reports.

Hospitals may not request a re-calculation of the EHR payment once the parties have agreed to the base year for the Medicare cost report.

Upon successful completion of provider registration, attestation and verification by EHR program team (Conduent), requests for provider incentive payments are either approved, denied, or pending further review. The SLR automatically calculates EP/EH incentive payment based on payment methodologies set by CMS Final Rule.

MAD uses its Accounting Transaction Request (ATR) process to make all EHR incentive payments. The SLR enrollment module is anticipated to automate the interface of approved providers and hospitals to both the Fiscal Agent (FA) (to update the provider file) and to the Program Administration Bureau (to initiate the ATRs). The ATR is designed to authorize non-client based payments, such as cost settlements, but can be used for any non-client transaction. Presently a manual process, the ATR request is approved by Program Administration Bureau (PAB) staff and forwarded to the FA for data entry and processing. Conduent processes the EHR payments within 30 days

following the approval for program participation and makes the payments as part of the weekly payment cycle.

### Audits and Appeals

MAD expects to verify most aspects of EHR eligibility as part of its pre-payment screening including:

- Active Medicaid provider participation for both EPs and EHs
- Medicaid patient volume for EPs in independent practice (broken out by FFS, MCO by each contracted MCO, and out-of-state Medicaid payer)
- Participation in the group practices identified by EP as meeting the threshold for Medicaid patient volume
- Total Medicaid patients for group practices
- All members of a group use the same methodology for assigning patients to participating EP
- Not a hospital based provider for EPs
- Adopting, Implementing or Upgrading (AIU) certified EHR software for EPs
- Hospital patient volume from audit reports
- Hospital incentive payment calculation (one time process)

MAD is using the attestation statement to collect assurances for AIU, not hospital based (for EPs except those practicing primarily in FQHCs or RHCs) and provider generated statements for patient volume. The SLR enrollment module allows EPs and EHs to upload documentation supporting AIU and other program requirements to submit with the attestation. The SLR supports automated interfaces to the provider master file to verify active Medicaid status; to the Data Warehouse (DW) for Medicaid patient volume in routine situations, and place of service for EPs.

### **Change History**

| Revision | Date     | Page  | Section or<br>Step | Description                                                          |
|----------|----------|-------|--------------------|----------------------------------------------------------------------|
| 001      | 07/27/13 | • All | • All              | <ul> <li>Made minor grammar/<br/>punctuation corrections.</li> </ul> |
| 002      |          | • 1   | •                  | •                                                                    |

# Conduent SLR Overview

### Security and Confidentiality

### Unit Access

Conduent SLR staff is located within the Conduent Albuquerque operational site. Two doors offer access to the area. These doors are protected by a security badge access system at all times.

Visitors must sign in and obtain a security badge at the Conduent reception area on the first floor. The receptionist notifies the unit's designated representative of the visitor's arrival. All visitors are subject to Conduent Security Visitor Policy. Personal visitors are not allowed beyond the reception area.

### Provider File Update Access

Over the past decade, Conduent has demonstrated our commitment to a secure, accurate provider data maintenance function. Most, if not all, OmniCaid users are allowed to view provider data via the OmniCaid provider windows (inquiry access). However, OmniCaid allows only those system users with appropriate security authorizations to add, change, or delete provider data.

We work with MAD to develop a list of individuals at Conduent and MAD that are allowed to update the provider database. We ensure that this list is kept up to date and that the actual security authorizations within OmniCaid match those approved by MAD. Furthermore, Conduent ensures that system users at MAD and at Conduent who are authorized to update the provider database are prohibited from resolving pended claims and vice versa, with the exception of individuals designated as 'super users.' Conduent includes this security measure in our Security Plan.

### **Record Maintenance**

Most documents are scanned into Workflow before EHR staff sees them. If a paper document reached EHR staff, they would take it to the Mailroom for scanning into Workflow.

Conduent Mail room retains paper files in a folder by tax ID number. Conduent maintains hard copy files with all documentation including original provider signatures and lists of individuals with ownership for seven years after termination or disenrollment.

### **Record Retention Requirements**

Conduent maintains a file for each enrolled and terminated provider. This file contains all provider participation agreements with original signatures, copies of licenses and other documents supplied by the provider, written requests from the provider or MAD to update a provider's information in the system, and other provider enrollment-related documents. In addition, we optically scan and store the electronic images of all new hardcopy provider participate in the program. We index the images by provider ID number for storage and retrieval purposes. As provider enrollment staff updates each provider record via the re-verification process, we scan and image the provider's existing hardcopy provider file. In addition, we have worked to scan and store images of any existing hardcopy provider files.

We comply with RFP requirements to maintain all hardcopy provider enrollment application material and related documentation for as long as the provider remains enrolled in the New Mexico Medicaid Program and for seven years after enrollment has been terminated. Conduent also maintains images of all provider EHR documentation on the Electronic Document Management system (EDMS) via Intraviewer, where it is available for retrieval online. Depending on MAD's needs and New Mexico court requirements, MAD may elect to reduce the hard copy document retention requirement once our imaging solution has proven be reliable and secure.

### Confidentiality

Security and confidentiality (privacy) are addressed in Health Insurance Portability and Accountability Act (HIPAA) legislation. HIPAA rules and regulations are followed to ensure the privacy of sensitive health data. Every effort is made to guarantee that protected data is kept confidential and is not available for staff, vendors, or other persons who do not have a "need to know". This includes efforts such as ensuring that claims and other sensitive documents are not displayed on copiers, fax machines, unattended desks or other work areas as well as clearing work areas prior to departure.

### Staffing

Conduent supports the New Mexico Medicaid EHR Incentive Program as operated by Medical Assistance Division. To meet the needs of the EHR Incentive Program, MAD has outlined the functional program areas and descriptions of Conduent vs. MAD roles in the EHR Program.

|                                            |                                                                                                    |          |                                                                                                    | cation          |                                                                                                  |
|--------------------------------------------|----------------------------------------------------------------------------------------------------|----------|----------------------------------------------------------------------------------------------------|-----------------|--------------------------------------------------------------------------------------------------|
| EHR Program<br>Policy                      | Defines<br>program<br>rules and<br>operations<br>based on<br>federal and<br>state statutes.                          | MAD      | Interprets<br>guidelines<br>established<br>by federal<br>agencies.<br>Troubleshoo<br>ts program<br>issues     | Refer to<br>MAD | Conduent<br>will become<br>more familiar<br>over time                                            |
| EHR Program<br>Eligibility<br>Requirements | Determinatio<br>n of Eligible<br>Professionals<br>(EP) and<br>Eligible<br>Hospitals<br>(EH) per<br>program<br>rules. | Conduent | Includes<br>solid<br>understandi<br>ng of EP<br>types, EH<br>types,<br>patient<br>volume<br>requirement<br>s, | Yes             | Should be<br>able to<br>respond to<br>"am I<br>eligible"<br>inquiries                            |
| EHR Enrollment<br>Workflow                 | Total<br>workflow for<br>EP/EH and<br>groups<br>requesting<br>incentive<br>payment                                   | Conduent | Understandi<br>ng of<br>national and<br>state<br>registration<br>interfaces                                   | Yes             | Should be<br>able to<br>respond to<br>"how do I<br>enroll"<br>inquiries                          |
| EHR SLR Product<br>Function                | Registration,<br>attestation<br>payment, and<br>appeals<br>functions of<br>SLR                                       | Conduent | Based on<br>workflow<br>above,<br>understand<br>how a<br>"claim"<br>moves<br>through the<br>SLR               | Yes             | Like<br>OmniCaid,<br>payment<br>request can<br>be held for<br>review,<br>suspended,<br>approved. |
| EHR Program<br>Payment<br>Processing       | Reviews and<br>validates<br>attestations                                                                             | Conduent | "works" the<br>incentive<br>payment<br>request<br>through the<br>state<br>dashboard<br>Includes<br>validating | Yes             | Use of<br>OmniCaid as<br>validation of<br>eligibility                                            |

|                               |                                                                      |     | requirement<br>s such as<br>patient<br>volume<br>calculations                        |                 |                                                                             |
|-------------------------------|----------------------------------------------------------------------|-----|--------------------------------------------------------------------------------------|-----------------|-----------------------------------------------------------------------------|
| EHR Program<br>Communications | Disseminate<br>EHR<br>program<br>details to<br>provider<br>community | MAD | Program<br>launch<br>timeline,<br>documentati<br>on required<br>to register,<br>etc. | N/A             |                                                                             |
| EHR Program<br>oversight      | Post-payment<br>audits                                               | MAD | Based on<br>existing<br>MAD audit<br>procedures                                      | N/A             | Conduent can<br>perform<br>prepayment<br>audits via<br>DW desktop<br>audits |
| EHR Meaningful<br>Use         |                                                                      | MAD |                                                                                      | Refer to<br>MAD | Conduent is<br>up to speed<br>on MU since<br>initial<br>program<br>launch   |

### Change History

| Revision | Date     | Page  | Section or<br>Step | Description                                                                         |
|----------|----------|-------|--------------------|-------------------------------------------------------------------------------------|
| 001      | 07/29/13 | • All | • All              | <ul> <li>Made minor grammar/<br/>punctuation/formatting<br/>corrections.</li> </ul> |
| 002      | 11/14/17 | • All | • All              | Conduent Rebranding                                                                 |
| 003      |          | •     | •                  | •                                                                                   |

# Service Level Agreements (SLAs)

Service Level Agreements for State Level Registry (SLR) have more than one source.

- Exhibit A Scope of Work, specifies in "M, Deliverable Number 13: State Level Registry (SLR) – Ongoing Operation and Maintenance" at Section 13.2.5:
  - Provide the help desk service for all initial "Tier I" contacts by telephone, email or web regarding the SLR.
- 2. For the State Level Registry there are no other written Service Level Agreements (SLAs) as are outlined in the contract with the State for other aspects and services.

However, there are some unwritten arrangements whereby SLR mirrors Provider Enrollment SLAs for the State Level Registry Help Desk and application processing.

Exhibit A – Scope of Work in "R, Deliverable Number 18: Ongoing Provider Management Services" at Section 18, regarding Provider Enrollment:

- Hold times shall not exceed, on average, more than two (2) minutes prior to reaching a SLR staff member.
- The Help Desk call abandonment rate must not exceed five percent (5%), as measured on a monthly basis.
- Track and respond to all written provider inquiries within ten (10) business days of the receipt of the query.
- MAD 220 Applications are to go through the indexing and review process within 10 business days of receipt. Thereafter they are sent to Quality for review. Within five business (5) days of the completion of Quality review, they go to the State for review. If the State approves the MAD 220 Application, any new providers are to be activated within 5 bus days.
- Attestations are to go through the indexing process within 10 business days of receipt.

# **Computer Applications**

There are many tools available to assist SLR staff with EHR enrollment functions. All SLR personnel use the following computer applications:

- New Mexico Medicaid Management Information System (MMIS)
- Conduent Intranet
- Optical Imaging Technology (OIT)
- Reports Online
- Trading Partner Management System (TPMS)
- Contact management system
- SharePoint
- IntraViewer SLR Dashboard
- Certified Health IT Product List

Staff receives intensive education about all the program applications during training sessions. A brief description of these applications is outlined in the sections that follow.

There is also a MAD system available to assist SLR staffs:

• Data Tool

### Provider Subsystem

The New Mexico OmniCaid provider subsystem maintains comprehensive current and historical information about all medical and non-medical providers who are eligible to participate in Medicaid as administered by the New Mexico Human Services Department, MAD. This subsystem facilitates provider participation and retention, and maintains security and control over all provider-related data. Maintenance and access of critical provider information is achieved through extensive online, real-time inquiry and update capabilities along with a number of automated interfaces.

### **Online Search**

Online, real-time inquiry and update access to provider information is available to authorized users. The provider selection window is used to search the database for a provider or a list of providers who meet specified selection criteria. The user can select a provider by any of the following criteria:

- Medicaid provider ID
- Medicare provider ID
- National provider ID (NPI)

- Full or partial provider sort name
- Provider doing business as (DBA) name
- License number
- Social security number (SSN)
- Federal employer identification number (FEIN)
- National association board of pharmacists ID (NABP ID)

The user may restrict the search to providers in active status only if desired. With the exception of provider name, only those provider records that match the entered key field criteria are displayed on the provider selection window. For the provider name key field, the first provider that has a name the same as or alphabetically following the entered key field is the first provider displayed on the selection window. All succeeding providers are displayed in alphabetic order. In this way, all provider records are accessible using the provider name key field. Please note that the sort name is used in the search rather than the provider name or the DBA name.

Regardless of the key field used, the user may scroll forward or backward within the list of providers until the desired provider is located. A number of provider fields are displayed for each provider on the provider selection window. The current status is shown for each provider. If a provider has more than one specialty, each specialty is displayed on a different row.

The user may find the desired information displayed on the selection screen. If not, the user may select a provider for detailed viewing by highlighting the row and clicking the select push button. The name/address window is displayed, and the user may use the tabs at the top of the window to navigate to any of the other windows for which tabs are displayed. The Go To menu selection navigates to reference rates and claims financial windows.

If a single provider record matches the key field criteria entered on the provider selection window, the provider selection window is not displayed. Instead, the provider name/address window for the matched provider record is displayed. The tabs displayed at the top of the window allow the user to move to the other provider windows for that provider.

If no provider records match the criteria entered by the user, an appropriate message is displayed on the provider selection window.

### Maintain Current and Historical Provider Information

The provider subsystem maintains a repository of current and historical provider information for use by the State and its fiscal agent, other subsystems, and by external applications. This information is not purged. Critical data maintained by the provider subsystem includes:

| Data Element            | Description                                            |
|-------------------------|--------------------------------------------------------|
| Provider identification | • System assigns unique provider identification number |

| numbers                 | when new providers are added                                      |
|-------------------------|-------------------------------------------------------------------|
|                         | • When available, other ID numbers maintained are:                |
|                         | - Enterprise ID (used to associate providers)                     |
|                         | - Medicare provider numbers and affiliated                        |
|                         | carrier/intermediary IDs                                          |
|                         | - Universal physician ID (UPIN)                                   |
|                         | - National association of boards of pharmacy (NABP)               |
|                         | ID                                                                |
|                         | <ul> <li>National provider ID (NPI)</li> </ul>                    |
| Provider name and       | • Three provider names maintained are:                            |
| addross                 | – Legal name                                                      |
| address                 | - Sort name                                                       |
|                         | <ul> <li>Doing business as (DBA) name</li> </ul>                  |
|                         | • Addresses for billing, mailing, and practice location           |
|                         | are captured.                                                     |
|                         | • For each address, a phone and FAX number may be                 |
|                         | entered.                                                          |
| Enrollmont status andes | • Status codes keeps track of whether a provider's                |
| Enronment status codes  | application is:                                                   |
|                         | – Pending                                                         |
|                         | – Approved                                                        |
|                         | - Denied                                                          |
|                         | - Terminated                                                      |
|                         | • Designate the State's classification of providers               |
| Provider type codes     |                                                                   |
| Authorized specialty    | • Providers may have multiple specialties for which they          |
| codes                   | authorized to provide services                                    |
|                         |                                                                   |
| Major programs          | • Authorized users may enter multiple programs in                 |
|                         | which the provider participates                                   |
|                         | • Date spans specify the beginning and ending date for            |
|                         | the provider's participation in the program                       |
|                         | • Date spans within a major program may not overlap               |
| Billing information     | Billing codes indicate:                                           |
| Drining information     | <ul> <li>If a provider can provide services</li> </ul>            |
|                         | <ul> <li>If a provider can bill and get paid</li> </ul>           |
|                         | - The type of claims a provider is authorized to submit           |
|                         | • Multiple electronic media claims (EMC) media codes              |
|                         | are maintained to indicate how claims are submitted               |
| Licensing on 1          | • This data includes:                                             |
| Licensing and           | <ul> <li>Laboratory certification CLIA numbers</li> </ul>         |
| certification data and  | <ul> <li>Certificate type and effective dates</li> </ul>          |
| effective dates         | - Licensing and certification spans                               |
|                         | - License number                                                  |
|                         | <ul> <li>Licensing/certifying agency ID and state code</li> </ul> |
|                         | - Expiration date                                                 |
|                         | - Restriction indicator                                           |
|                         | <ul> <li>Effective dates</li> </ul>                               |
|                         | This data enables identification of:                              |
| Group affiliation data  | - All members of a group                                          |
|                         | - All groups with which an individual provider is                 |
| 1                       |                                                                   |

|                          | affiliated                                                |
|--------------------------|-----------------------------------------------------------|
|                          | - Effective dates of each affiliation                     |
|                          | • Alfination types include:                               |
|                          | - Group                                                   |
|                          | - Diffing agent                                           |
|                          | - Association                                             |
|                          | - Denieu                                                  |
|                          | - New Owner                                               |
| Remittance and payment   | • I his information includes:                             |
| information              | - EFT (Electronic Funds Transfer) indicator               |
|                          | - EFI account number                                      |
|                          | - Balik ID humber<br>Domittence medie                     |
|                          | - Kennuance media                                         |
|                          | - Soft sequence of refinitiance advices                   |
|                          | • Encounter only and service only providers are not       |
|                          |                                                           |
| Provider restriction and | • This data indicates:                                    |
| on-review codes and      | - Restriction origination                                 |
| effective dates          | - Date spans for the review                               |
|                          | <ul> <li>Passon for the restriction</li> </ul>            |
|                          | <ul> <li>Restricted claim types and programs</li> </ul>   |
|                          | <ul> <li>Ranges of codes indicating:</li> </ul>           |
|                          | $\circ$ Procedure codes                                   |
|                          | • Diagnosis codes                                         |
|                          | • DRG codes                                               |
|                          | • Revenue codes                                           |
|                          | <ul> <li>Where the restricted claims are sent</li> </ul>  |
|                          | <ul> <li>How restricted claims are handled</li> </ul>     |
|                          | • The network affiliation interface file is received from |
| Managed care provider    | the managed care organizations (MCOs)                     |
| cross-reference data     | <ul> <li>Processing of this data includes:</li> </ul>     |
|                          | <ul> <li>Adding new providers</li> </ul>                  |
|                          | <ul> <li>Assigning Medicaid provider IDs</li> </ul>       |
|                          | - Updating existing providers                             |
|                          | • Each MCO and a list of their providers may be           |
|                          | accessed on the MC provider affiliation window for        |
|                          | display purposes only                                     |

### **Cross-reference Information**

### National Provider Identifier (NPI) Information

The provider subsystem contains a module that cross-matches NPIs to proprietary provider numbers.

This cross-match module allows the MMIS to accept NPIs on various transactions, and determine the internal New Mexico provider ID associated with that NPI. This allowed

the basic internal functionality of the MMIS to remain intact while providing the capability of accepting NPI.

#### **Individuals and Groups**

Often relationships exist between providers on the provider table. The Provider Affiliations window allows the user to document and maintain these relationships. Providers that represent a group or a member of a group must have their own provider ID. The user can enter four types of affiliations for a provider, while a fifth type is created automatically by MMIS. The user may inquire on affiliations by choosing an affiliation type from the drop down data window and by designating an affiliation direction of either list members or list groups. The affiliation types that can be added by the user are billing agent affiliation (one or more providers billed by one agent), group practice affiliation (one or more providers in one group practice), or association affiliation (one or more individual nurse practitioner to one doctor). The user can also add a duplicate affiliation (one or more denied provider IDs to one provider ID that is kept). A duplicate affiliation would be created manually when the user found two or more provider IDs for the same provider. The user would deny all of the providers except one go to the affiliation tab of the provider ID that is kept and enter the provider IDs of the denied providers as members. The provider ID that is kept would be considered the group and the denied providers would be the members. The last type of affiliation is new owner and is set up by the MMIS system automatically when a change of ownership is initiated on the name and address tab. The new owner is considered the group, and the old is the member.

To enter affiliation information the user searches for the provider ID of the group, billing agent, association or the duplicate that was kept, then goes to the Provider Affiliations window and adds members. Members are always added to groups; groups are not added to members. When inquiring, if the user sets the affiliation direction to "List Group", this window lists the groups of which a provider is a member. Conversely, when the user sets the affiliation direction to "List Member", this window lists the group provider. It should be noted that a provider may be a member of more than one group and may have one or more affiliation types. A provider may also be a member of a group and themselves is defined as a group for members under them. For example, a doctor may be a member of a group practice. The same doctor can have an affiliation type of association with nurse practitioners as members.

### **Financial Information**

Financial data for each provider is kept in the claims subsystem. The provider subsystem has a GO TO function that allows the user to click on claims financial to view provider credit balances and accounts receivable, claim summary, financial summary and prior year summary data.

#### **Provider Rates**

The reference subsystem contains rates that allow unique prices to be established for specific providers. The provider subsystem has a GO TO function that enables inquiry to the reference rates procedure matrix screen and the reference rates institutional screen to access pricing information. If the user has the authority to update the reference data displayed, they are able to do so at this time.

#### **Electronic Funds Transfer (EFT) Information**

Encounter only and service only providers are not allowed to request EFT processing.

Other providers may submit a request for EFT processing. The approval process begins with transmitting the pre-note file to Wells Fargo. This is done every Friday evening at 8:00 PM Eastern time (6:00 PM Mountain). That file includes every provider that has entered a request on the EFT screen (which sets their EFT Status initially as "T"). After transmittal of the pre-note file, the Provider EFT status is changed to "S", which locks out further updates to that row.

The RC105 report is produced every morning at 8:00 AM. If a provider has been rejected or returned by Wells Fargo, it is detailed on the report and their EFT Status is updated to "F" (for failed). After processing all the reject or return records, the program then finds all the EFT records with an "S" status that is over 13 days old and sets those statuses to "P" (for production).

Therefore, if a provider has entered his information by close of business (COB) on Friday, it is sent for verification that evening. If there are no problems reported back to us by Wells Fargo, they are approved (and eligible for EFT) by 8:00 AM two weeks later.

- An example (in Mountain Time):
  - Provider A enters their EFT information at 3:45 PM on Friday, August 7, 2013.
  - Provider B enters their EFT information at 6:27 PM the same day (after the prenote file has been pulled).
  - Assuming no problems, Provider A gets EFT payments during the payment cycle on August 21 (payment date of 8/24, EFT release date of 8/25).
  - Assuming no problems, Provider B gets EFT payments one week after Provider A

#### **Check Hold Processing**

For a variety of reasons, the State occasionally requests that checks be held for a particular provider. System List #4951 has been created to track all providers that are in "check hold" status.

Based on a memo from the State, Conduent Operations creates an entry with the provider ID in both the starting and ending values, the appropriate effective start date, and an effective end date of '12/31/9999'. When a provider is removed from the check hold list (again based on a memo from the State), the effective end date is updated to reflect the date the provider is removed from check hold status.

### Letters – 803 Welcome and Return to Provider (RTPs)

### **Description and Purpose**

SLR staff are responsible for the two SLR letters. EHR letters are not automatically generated; rather SLR staff produces them. Letters are printed in a format suitable for folding and inserting into window envelopes for mailing.

• The 803 Welcome Letter

The 803 Welcome Letter is sent after a MAD 220 Application is approved by the State.

• The Return to Provider Letter

During processing, some EHR documents are determined to be incomplete or containing obvious errors. Once a document is determined incomplete or contains errors, EHR specialists attach a Return to Provider (RTP) letter or, in the case of applications, a MAD 220 RTP letter. The RTP letter indicates the specific problems which the provider must correct before the documents can be resubmitted.

There are many reasons documents are returned to providers. Documents which cannot be processed because of errors or omissions must be returned to the provider with clearly filled out MAD 220/RTP letters in a timely manner.

### Processing Steps – RTP MAD 220

- 1. Obtain a blank MAD 220
- 2. Enter the provider number issued above the Name box
- 3. Enter the provider name
- 4. Check all boxes applicable to the errors
  - If more detail is needed to describe the missing item or errors, write it in the 'Other Required Information' space
  - If more space is needed, continue writing on the back

### Change History

| Revision | Date     | Page  | Section or<br>Step | Description                                                                                          |
|----------|----------|-------|--------------------|----------------------------------------------------------------------------------------------------|
| 001      | 08/03/11 | • All | • All              | Initial Publication                                                                                  |
| 002      | 08/07/11 | • All | • All              | <ul> <li>Procedures reviewed by PE<br/>staff – updates and<br/>formatting completed (TLB)</li> </ul> |
| 003      | 07/29/13 | • All | • All              | <ul> <li>Made minor grammar/<br/>punctuation corrections.</li> </ul>                                 |

### Reports

### **Requesting Reports**

Reports can be viewed and downloaded from the Dashboard. There are also some reports in Share Point.

### **Analyzing Data**

The following reports are used by the State, fiscal agents, and federal government to analyze provider data. The asterisks (\*) indicate the reports that are produced by the data warehouse. Data warehouse reports can change, based on need and requests.

- Provider daily activity report
- Provider information sheet
- Address labels list
- License renewal/recertification list
- Re-verification list
- Pending application reminder listing
- Provider turnaround document
- Provider duplicate SSN report
- Provider duplicate name report
- Provider duplicate license report by board type
- CLIA certification update report
- Numeric provider listing\*
- Alphabetic provider listing\*
- Provider listing by provider type\*
- Provider listing by practice specialty\*
- Provider listing by group affiliation\*
- Terminated provider list\*
- Provider listing by county\*
- Out-of-state alphabetic listing\*
- Medicare/Medicaid cross reference\*
- Providers by FEIN number report\*
- Active provider count report\*
- Alphabetic restricted providers list\*

### Audit Trails

When provider data is added or updated, the user ID, date and time are stored in three columns in the row of the table that was processed. This information provides a history by recording when and who modified this row last. The audit fields can be accessed online. A nightly report is generated to show the daily activity.

### **Change History**

| Revision | Date     | Page  | Section or<br>Step | Description                                                                         |
|----------|----------|-------|--------------------|-------------------------------------------------------------------------------------|
| 001      | 07/29/13 | • All | • All              | <ul> <li>Made minor grammar/<br/>punctuation/formatting<br/>corrections.</li> </ul> |
| 002      |          | • 1   | •                  | •                                                                                   |
| 003      |          | •     | •                  | •                                                                                   |

# EHR Processing Procedures

### Processing EHR Documents

### Receipt of EHR Documents, Indexing, Scanning and Return Mail

The Claims Department Mailroom staff opens and scans documents received via mail. The Mailroom also handles all return mail. Once opened, the Claims Department Mailroom also indexes the mailed documents and files them for retention purposes by received date. Conduent also maintains images of all provider EHR documentation on the Electronic Document Management system (EDMS) via Intraviewer, where it is available for retrieval online.

### **Required Information**

MAD will not approve MAD 220s if the required information items listed below are not completed by the provider and/or reviewed by Conduent:

| Provider                                                                                                    | Conduent                                                                                                    |
|----------------------------------------------------------------------------------------------------|----------------------------------------------------------------------------------------------------|
| • Complete Section 1, Box 1-5, 8-12                                                                                                    | Complete Box 6-7                                                                                                    |
| Complete Section 1, Box 12                                                                                                    | • Complete Box 18-19, 23                                                                                                    |
| • Complete Section 2, Box 13-17, 20-23                                                                                                    | • "FOR STATE PURPOSES" Section,<br>indicate if a new Medicaid ID was assigned,<br>and enter newly assigned Medicaid ID<br>numbers for EP and payment recipient, if<br>necessary. |
| • Sign MAD 220 Form in blue ink                                                                                                    | •                                                                                                    |
| • Sign MAD 220 form on Page 2 in two places                                                                                                    |                                                                                                    |
| • Attach W9 (one W9 can be submitted<br>by provider for a Payee, but each payee<br>provider type should have a copy of the<br>W9 attached to the MAD 220) |                                                                                                    |
| Bottom of Page One must be initialed<br>by provider                                                                                                    |                                                                                                    |

### Change History

| Revision | Date     | Page  | Section or<br>Step | Description                                                   |
|----------|----------|-------|--------------------|---------------------------------------------------------------|
| 001      | 07/29/13 | • All | • All              | Made minor grammar/<br>punctuation/formatting<br>corrections. |
| 002      | 11/14/17 | • All | • All              | Conduent Rebranding                                           |
| 003      |          | •     | •                  | •                                                             |

# EHR Incentive Payment Provider Attestation Form

Indexing an Attestation – Using IntraViewer and OmniCaid

### Description and Purpose

The purpose of this section is to outline the proper procedures for working an Attestation in Workflow.

### Performance Standard

All Attestations will go through the Indexing and Review processing steps. Several questions will need to be answered in each step. And the entire process needs to be completed within 10 business days of the received date.

### Processing Steps

### Processing Steps for Indexing an Attestation– using IntraViewer Image & OmniCaid

First:

- Open the image in Workflow
- Using both NPI's on the Attestation image open in OmniCaid

### Then complete the Indexing in Workflow as follows:

| WF<br>Tasks | WF Question                                                       | Details for WF Questions                                                                                                    | Instructions for WF Questions                                                                                                    |
|-------------|-------------------------------------------------------------------|----------------------------------------------------------------------------------------------------|----------------------------------------------------------------------------------------------------|
| 1.          | Is Doc Type<br>Correct?<br>Is this a XXX or<br>something<br>else? | Drop down has the following<br>choices: MAD 220, Attestation<br>or Miscellaneous.<br>QA – verify you are looking at<br>the correct document.                                                                       | <ul> <li>Open the document image and verify if it was scanned into the correct flow. If so continue to step 2.</li> <li>If image shows the document in the wrong flow, choose the correct one and move on to step 2 – you will still need to answer the rest of the questions. However the document will reenter the flow to be indexed again in the correct flow.</li> </ul> |
| 2.          | Enter Elig Prov<br>Tax ID                                         | Enter Provider Tax ID                                                                                                    | <ul> <li>Locate and enter Provider Tax<br/>ID/Social Security number listed<br/>under provider name on page 3<br/>of Attestation.</li> <li>Select ok.</li> </ul>                                                                                                    |
| 3.          | Enter Elig Prov<br>NPI                                            | Enter Provider NPI                                                                                                    | <ul> <li>Locate and enter Provider NPI<br/>listed under provider name on<br/>page 3 of Attestation.</li> <li>Select ok.</li> </ul>                                                                                                    |
| 4.          | Enter Received<br>Date                                            | Enter date Attestation received at Conduent.                                                                                                    | <ul> <li>Enter date document received at<br/>Conduent (yyyy, mm, dd), select<br/>ok.</li> </ul>                                                                                                    |
| 5.          | Enter pay Rec<br>Provider NPI                                     | Payee Provider information listed on page 1 of Attestation.                                                                                                    | <ul> <li>Locate and enter Payee Provider<br/>NPI located on page 1 of<br/>Attestation, select ok.</li> </ul>                                                                                                    |
| 6.          | Date Validation                                                   | Validation is automatic and<br>Workflow should show the<br>following:<br>UK_4_Validation: - Passed<br>If not, go back and correct the<br>date format to yyyy-mm-dd<br>under Step 4 and enter the<br>received date. | Abledoc Workflow Data Entry Validation for Do<br>doc_id: 10640066<br>UK_4_Validation: - Passed                                                                                                    |

| Save | Use the save button. Then<br>answer yes to the pop up<br>question. | IntraVIEWER<br>All of the required tasks have been<br>completed. Do you wish to complete the<br>job? |
|------|--------------------------------------------------------------------|----------------------------------------------------------------------------------------------------|
|      |                                                                    | • Tes No                                                                                             |

### Processing an Attestation – Using IntraViewer and OmniCaid

First:

### Review Steps for Processing an Attestation – using IntraViewer Image & OmniCaid

- Open the image in Workflow
- Using both NPI's on the Attestation open in OmniCaid

### Then complete the Processing in Workflow as follows:

| WF<br>Tasks | WF Question                                  | Details for WF Questions                                                                                                    | Instructions for WF Questions                                                                           |
|-------------|----------------------------------------------|----------------------------------------------------------------------------------------------------|----------------------------------------------------------------------------------------------------|
| 1.          | What is the<br>Document<br>status?           | Choose one of the drop<br>down answers: Process,<br>Duplicate, RTP.<br>QA – if it is being<br>processed continue. For<br>Duplicates & RTP's<br>continue checking to<br>ensure all information is<br>entered in WF correctly. | <ul> <li>Duplicate</li> <li>Process – continue to step 5.</li> <li>RTP – continue to step 2.</li> </ul> |
| 2.          | Was a MAD-<br>220 required?                  | Select yes or no from drop down.                                                                                                    | <ul><li>Select yes or no from drop down.</li><li>Select ok.</li></ul>                                   |
| 3.          | Confirm<br>Eligible<br>Provider's<br>Volume. | Select yes or no from drop down.                                                                                                    | <ul><li>Select yes or no from drop down.</li><li>Select ok.</li></ul>                                   |

| 4. | Confirm<br>Group<br>Provider's<br>Volume. | Select yes or no from drop down.                                   | • | Select yes or no from drop down.<br>Select ok.                                                             |
|----|-------------------------------------------|--------------------------------------------------------------------|---|----------------------------------------------------------------------------------------------------|
| 5. | Save                                      | Use the save button. Then<br>answer yes to the pop up<br>question. |   | IntraVIEWER<br>All of the required tasks have been<br>completed. Do you wish to complete<br>job?<br>Yes No |

### EHR Incentive Payment Provider Participation Agreement Form - MAD 220

The New Mexico EHR Incentive Payment Program is committed to a smooth program registration and attestation process and timely distribution of incentive payments to designated payees.

The EHR Incentive Payment Provider Participation Agreement—Form MAD 220 has been created to aid in the successful completion of the registration and attestation process of EHR Incentive payment in a manner not currently captured in the New Mexico Medicaid Computer Payment System.

### **Description and Purpose**

The purpose of this section is to outline the proper procedures for working MAD 220 applications. Each of these applications has various parts that must be reviewed and researched prior to adding eligibility for the eligible professional provider (EP) or the incentive payment recipient (IPR). When information on a MAD 220 is correctly completed and information from the OmniCaid system has been verified, each of the applications must be entered following the steps below to create an 803 provider type for payment.

Completion of the Provider Participation Agreement – Form MAD 220 must be done if any of the following apply (not inclusive of all instances in which Form MAD 220 may be required):

The Eligible Professional Provider is enrolled in the Medicaid Fee-for-Service program and the eligible professional provider wants to assign the incentive payment to a group, clinic or other entity, and that group, clinic or other entity is not the same provider type as the eligible provider. The Provider Participation Agreement – Form MAD 220 must be completed if any of the following apply (not inclusive of all instances in which Form MAD 220 may be required):

Examples:

- A certified nurse midwife or a certified nurse practitioner assigns payment to a physician group
- A pediatrician assigns payment to a non-pediatrician group
- A physician assigns payment to anyone other than a physician group
- A dentist assigns payment to anyone other than a dental group
- Any eligible professional provider assigns payment to a hospital, federally qualified health clinic (FQHC) or rural health clinic (RHC)

### Performance Standard

All MAD 220 applications must be reported on the tracking log and date stamped when Stamp dated as received. Applications must be processed and worked within 10 business days of the received date. The MAD 220 Application is sent to Conduent's Quality Assurance for review and then to the State for approval.

### **Processing Steps**

#### 1. Screening and Verification

Eligible Professionals choose one of the following options.

| This form must be com<br>check appropriate box          | pleted to initiate the EHR Incentive Payment process before registration in the State Level Registry if any one of the three boxes below applie:<br>The provider who is eligible for incentive payments –                              |
|---------------------------------------------------------|----------------------------------------------------------------------------------------------------|
| Is <u>not</u> enrolled in the I<br>Please list the MCO( | Medicaid Fee-for-Service program, but is enrolled as a provider in one or more Medicaid managed care organizations (MCO). s) on the line below in which the eligible provider is currently enrolled;                                   |
|                                                         |                                                                                                    |
|                                                         |                                                                                                    |
| ] Is enrolled only as a receive the incentive           | indering provider in the Medicaid Fee-for-Service program (services are billed by a group, clinic, or other entity) but the eligible provider wants to<br>asyment rather than assigning payment to the group, clinic, or other entity. |

Determine if the MAD 220 is needed based on the information supplied.

| Field<br>Number | Field Name | Required? | Instructions |
|-----------------|------------|-----------|--------------|
|                 |            |           |              |

| 1.  | Name of<br>Provider                                             | Yes         | Return application to the<br>provider if left blank or<br>incomplete                                                                                                    |
|-----|-----------------------------------------------------------------|-------------|----------------------------------------------------------------------------------------------------|
| 2.  | National<br>Provider ID                                         | Yes         | Return application to the provider if left blank                                                                                                    |
| 3.  | State License<br>Information                                    | Conditional | <ul> <li>Return application to the<br/>provider if left blank or if<br/>cannot obtain information from<br/>OmniCaid</li> </ul>                                                                                                    |
| 4.  | Location<br>Address                                             | Conditional | <ul> <li>Mailing Address information<br/>can be used in lieu of location<br/>information or "same" can be<br/>written in for either</li> <li>PO Boxes are not acceptable</li> <li>Return to provide (RTP) if blank<br/>or PO Box indicated</li> </ul> |
| 5.  | Mailing Address<br>Billing Address                              | Conditional | <ul> <li>Location Address information<br/>can be used in lieu of mailing<br/>information</li> <li>Add both in Mail/Bill tabs</li> <li>Return form if both are blank</li> </ul>                                                                        |
| 6.  | Eligible<br>Provider Type<br>Box Checked                        | Conditional | <ul> <li>Conduent can verity the 803<br/>provider type need in MMIS if<br/>left blank by provider</li> </ul>                                                                                                    |
| 7.  | New Mexico<br>Medicaid<br>Number (if<br>previously<br>assigned) | No          | <ul> <li>Conduent can obtain this<br/>information from OmniCaid if<br/>needed</li> </ul>                                                                                                    |
| 8.  | Email Address                                                   | No          | <ul> <li>Conduent can obtain this<br/>information from either the<br/>Dashboard or SLR for the point<br/>of contact</li> </ul>                                                                                                    |
| 9.  | Phone Number                                                    | No          | <ul> <li>Conduent can obtain this<br/>information from the provider<br/>via email or from the SLR report</li> </ul>                                                                                                    |
| 10. | Social Security                                                 | Yes         | If not included, return the                                                                                                    |

|     | Number                                      |             | application to the provider                                                                                                    |
|-----|---------------------------------------------|-------------|----------------------------------------------------------------------------------------------------|
| 11. | Date of Birth                               | Yes         | RTP if left blank                                                                                                    |
| 12. | Exclusions or<br>Suspensions<br>Information | Yes         | <ul> <li>If provider response is "Yes", a signed and dated statement of explanation must be attached for review by MAD</li> <li>If statement is not attached, RTP</li> <li>If checked answers are not initialed, RTP</li> </ul> |
|     | Contact Person<br>Name                      | Conditional | <ul> <li>Conduent can obtain this<br/>information from the provider<br/>or from the SLR report</li> </ul>                                                                                                    |
|     | Contact Person<br>Email / Phone #           | Conditional | <ul> <li>Use this email/phone on<br/>location address field if left<br/>blank</li> <li>Obtain this information from<br/>either the Dashboard or SLR for<br/>the point of contact</li> </ul>                                     |

Page 1, Section 2 (MAD 220) Enter fields 13-17, 19-23, and 25 into OmniCaid.

| Field<br>Number | Field Name                                   | Required?   | Instructions                                                                                         |
|-----------------|----------------------------------------------|-------------|----------------------------------------------------------------------------------------------------|
| 13.             | Check<br>Applicable box                      | Conditional | <ul> <li>If not checked, use Attestation<br/>to verify who the payment is<br/>assigned to</li> </ul> |
| 14.             | Name of<br>Incentive<br>Payment<br>Recipient | • Yes       | • If not included, RTP                                                                               |
| 15.             | Phone number                                 | • No        | Obtain this information from the provider via email or from the SLR report                           |
| 16. | Mailing<br>Address<br>Billing Address                           | Conditional   | <ul> <li>Location Address information<br/>can be used in lieu of mailing<br/>information</li> <li>Add both in Mail/Bill tabs</li> <li>Return form if both are blank</li> </ul>                                                                |
|-----|-----------------------------------------------------------------|---------------|----------------------------------------------------------------------------------------------------|
| 17. | Location<br>Address                                             | • Conditional | <ul> <li>Mailing Address information can<br/>be used in lieu of location<br/>information or "same" can be<br/>written in for either</li> <li>PO Boxes are not acceptable</li> <li>RTP if blank or PO Box indicated</li> </ul>                 |
| 18. | Check the<br>appropriate<br>box                                 | • No          | <ul> <li>Verity the 803 provider type<br/>need in MMIS if left blank by<br/>provider</li> </ul>                                                                                                    |
| 19  | New Mexico<br>Medicaid<br>Number (if<br>previously<br>assigned) | Conditional   | <ul> <li>Conduent can check the<br/>appropriate box if left blank by<br/>provider</li> <li>Box must be checked prior to<br/>forwarding to the State for<br/>approval</li> </ul>                                                               |
| 20. | National<br>Provider ID                                         | • Yes         | RTP if left blank                                                                                                    |
| 21. | Federal Tax<br>Number or<br>Social Security<br>Number           | • Yes         | RTP if left blank                                                                                                    |
| 22. | Business Name                                                   | • Conditional | <ul> <li>Information can be obtained or verified on W-9</li> <li>If no W-9 is attached or as miscellaneous file in Interviewer and field is left blank, RTP</li> <li>If IPR and EP are the same, the name can be individual's name</li> </ul> |
| 23. | Federal Legal<br>Name                                           | Conditional   | <ul> <li>Information can be obtained or<br/>verified on W-9</li> <li>If no W-9 is attached or as<br/>miscellaneous file in Interviewer<br/>and field is left blank, RTP</li> </ul>                                                            |

|     |                                                                                                    |       | If IPR and EP are the same the name can be individual's name                                                                                                    |
|-----|----------------------------------------------------------------------------------------------------|-------|----------------------------------------------------------------------------------------------------|
| 24. | Profit Indicator                                                                                            | • Yes | <ul> <li>If non-profit is checked, a 501C3 needs to be attached or as miscellaneous file in Interviewer we no longer need a 503c3</li> <li>A 501C3 is not needed for IHS</li> <li>If the "for profit" is checked, check the Profit Indicator on the Enrollment tab</li> </ul>                                                                                                    |
| 25. | Tax Payments                                                                                                | • Yes | <ul> <li>Leave this section blank in<br/>OmniCaid; an attachment is not<br/>needed if "Yes" is indicated on<br/>application</li> <li>If "No" is indicated, an<br/>explanation must be attached.</li> <li>Contact provider if it is<br/>determined that an explanation<br/>is needed</li> </ul>                                                                                                    |
| 26. | Email Address                                                                                               | • No  | Obtain this information from<br>either the Dashboard or SLR for<br>the point of contact                                                                                                    |
| 27. | W-9 Attached<br>Applicant<br>Initials<br>Certifying<br>information is<br>true and<br>correct on page<br>one | • Yes | <ul> <li>Needs to be dated within the last year from the date the application was initially received.</li> <li>If the application is received before the W-9 date expires continue with the application as is.</li> <li>Workflow indicates if W-9 is attached to application or as Miscellaneous file</li> <li>Intraviewer Provider File can be used to obtain a current W-9, if needed</li> <li>Contact provider if it is determined that a current W-9</li> </ul> |

|  |   | is needed, but not attached to |
|--|---|--------------------------------|
|  |   | application or available in    |
|  |   | Intraviewer                    |
|  | • | If not initialed by EP/IPR     |
|  |   | representative, RTP            |
|  |   |                                |

### Page 2, Section 2 (MAD 220)

| Field<br>Number | Field Name                                                                           | Required? | Instructions                                                                                                    |
|-----------------|--------------------------------------------------------------------------------------|-----------|----------------------------------------------------------------------------------------------------|
|                 | Printed Name<br>of individual<br>provider (listed<br>in box 1 on<br>page 1)          | Yes       | RTP if name is omitted                                                                                                    |
|                 | Signature of<br>individual<br>provider and<br>date                                   | Yes       | <ul> <li>Must be an original signature in<br/>BLUE ink</li> <li>RTP if not signed in BLUE ink or<br/>is not an original signature</li> </ul>                                                            |
| 28.             | Exclusions or<br>Suspensions<br>Information for<br>Incentive<br>Payment<br>Recipient | Yes       | <ul> <li>If provider response is "Yes",<br/>descriptions must be given in<br/>the boxes provided.</li> <li>RTP if either "Yes" or "No" are<br/>not indicated.</li> </ul>                                |
|                 | Printed Name<br>of authorized<br>legal<br>representative<br>and Title                | Yes       | <ul><li> RTP if name is omitted.</li><li> Title is not a required field.</li></ul>                                                                                                    |
|                 | Signature of<br>authorized<br>legal<br>representative<br>and date                    | Yes       | <ul> <li>Must be an original signature in<br/>BLUE ink.</li> <li>Must have date of signature</li> <li>RTP if not signed in BLUE ink or<br/>is not an original signature or if<br/>not dated.</li> </ul> |

### **Enrollment Review and OmniCaid Entry**

- 1. Open OmniCaid to the Provider Detail section
- 2. Conduct a search for both the EP and the IPR using the following search elements:

| Search by Field                                                   | Search for Field                                           |
|-------------------------------------------------------------------|------------------------------------------------------------|
| NPI Number boxes 2 and 20                                         | Enter the NPI numbers submitted on the MAD 220 application |
| Federal Employer Tax ID/Social<br>Security Number boxes 10 and 21 | Enter the NPI numbers submitted on the MAD 220 application |
| Name Search                                                       | Enter the EP's or the IPR's name                           |

- a. Verify whether or not the NPIs are active and that the specialties correspond with the specialties of the EP who is assigning payment and the IPR that is receiving the payment. If not, an 803 provider type needs to be created for either the EP or IPR.
- b. If they are the same specialty but one of them does not have an active 60 status, an 803 needs to be created for the payment to be assigned or issued for the same specialty.
- c. If they are both active and have the same specialty, there is no need to create another 803 record to be created
- d. If an 803 type needs to be created for either EP or IPR, proceed to the next steps.
- 3. Select New

| Provider De                                                                                                    | tail: NEW                                |   |                   |                          |                                   |                              |       |  |
|----------------------------------------------------------------------------------------------------|------------------------------------------|---|-------------------|--------------------------|-----------------------------------|------------------------------|-------|--|
| ame/Address<br>Business Nar<br>Organizatio<br>FstMilLst/S<br>Legal/Tax Na<br>Organizatio<br>FstMilLst/S<br>Sort Name:<br>Practice Type<br>Business Loc<br>Enterprise ID: | Envolument         Medical           me: |   | Afscellaneous Aff | Based  <br>v  <br>vices: | n MC Affilet                      | of Ownership -<br>wider ID - | Notes |  |
| Address/Phi<br>Address ty<br>Address Lin<br>Address Lin<br>City:                                                                                                    | one                                      | _ | State:            |                          | Phone:<br>FAX:<br>County:<br>Zip: |                              |       |  |

OmniCaid will open to a blank Name/Address screen. Name/Address Tab

| Step | Field Name in<br>OmniCaid     | Enrolling the 803 for EP | Enrolling the 803 for IPR                                    |
|------|-------------------------------|--------------------------|--------------------------------------------------------------|
| 1.   | Business Name<br>Organization | Enter name from box 1    | <ul> <li>Unrestricted<br/>payee/rendering combo -</li> </ul> |

|    | Fst/Mi/Lst/Sfx                                      |                                                                                                    | <ul> <li>enter from box 22 of the application or W-9</li> <li>Note: The organization is only checked if the W-9 or box 22 indicates this is a Doing Business As name.</li> </ul>                                |
|----|-----------------------------------------------------|----------------------------------------------------------------------------------------------------|----------------------------------------------------------------------------------------------------|
| 2. | Legal/Tax<br>Name<br>Organization<br>Fst/Mi/Lst/Sfx | Enter name from box 1                                                                                                    | <ul> <li>Enter from box 23 of the<br/>application or from the W-9</li> </ul>                                                                                                    |
| 3. | Sort Name                                           | Using name in box 1 in<br>format, Last name first-<br>first name 2nd –<br>Middle Initial or Middle<br>Name 3rd – Suffix last | Enter from box 22 of the application                                                                                                    |
| 4. | Practice Type                                       | Use Individual                                                                                                    | <ul> <li>Enter based on W-9<br/>classification, i.e., individual,<br/>corporation, partnership, or<br/>trust</li> </ul>                                                                                         |
| 5. | Business<br>Location                                | Choose In-State                                                                                                    | <ul> <li>Choose In-State, Border, or<br/>Out of State</li> <li>Note: Border is within 100<br/>miles of New Mexico.<br/>Consult border list for cities<br/>outside, but contiguous to<br/>New Mexico.</li> </ul> |
| 6  | Enterprise ID                                       | Auto populated by<br>OmniCaid after the<br>record is saved. This is<br>also the new Medicaid<br>ID for the new record        | <ul> <li>Auto populated by<br/>OmniCaid after the record is<br/>saved. This is also the new<br/>Medicaid ID for the new<br/>record</li> </ul>                                                                   |
| 7. | Check Boxes                                         | Leave unchecked                                                                                                    | Leave unchecked unless it is     an IHS facility                                                                                                    |
| 8. | Location<br>Address                                 | Enter from item 4 of<br>the application<br>PO Boxes are not<br>acceptable                                                    | <ul> <li>Enter from item 17 of the application</li> <li>PO Boxes are not acceptable</li> </ul>                                                                                                    |
| 9. | Location<br>Phone<br>Number                         | Enter phone number<br>from contact info in<br>box 12 or if no phone                                                          | <ul> <li>Enter phone number from<br/>contact info in box 12 or if<br/>no phone number in box 12,</li> </ul>                                                                                                    |

State Level Registry Procedure Manual

|     |                              | number in box 12,<br>enter phone number<br>from box 9 of the<br>application                                                                                                    | enter phone number from box 15 of the application                                                                                                    |
|-----|------------------------------|----------------------------------------------------------------------------------------------------|----------------------------------------------------------------------------------------------------|
| 10. | Mailing &<br>Billing Address | Enter from box 5 of the application                                                                                                    | <ul> <li>Enter from box 16 of the<br/>application billing phone #<br/>and email is NOT required</li> </ul>                                                                                                    |
| 11. | County Code                  | Use drop down to<br>enter the appropriate<br>county code in box 5                                                                                                    | <ul> <li>Use drop down to enter the<br/>appropriate county code in<br/>box 17</li> </ul>                                                                                                    |
| 12. | Zip Code + 4<br>digits       | Enter the Zip Code plus<br>4 digits (Use 1111,<br>2222, etc. if entering<br>multiple 803 provider<br>types for the same NPI<br>#. This prevents a<br>duplicate NPI error<br>from occurring. Only<br>enter the plus 4 digits if<br>entering multiple 803<br>providers | <ul> <li>Enter the Zip Code plus 4<br/>digits (Use 1111, 2222, etc.<br/>if entering multiple 803<br/>provider types for the same<br/>NPI #. This prevents a<br/>duplicate NPI error from<br/>occurring.</li> </ul> |
| 13  | Email address                | Enter from item POC in<br>box 12 of the<br>application. If not in<br>box 12, use email<br>address in box 8 or<br>leave blank                                                                                                    | <ul> <li>Enter from item POC in box<br/>12 of the application. If not<br/>in box 12, use email address<br/>in box 26 or leave blank</li> </ul>                                                                     |

| 🖻 🚗 💷 📥 🤋                                                                                                    | =                                                                                                    |
|----------------------------------------------------------------------------------------------------|----------------------------------------------------------------------------------------------------|
| Rrovider Detai                                                                                                    | r r r                                                                                                    |
| Name/Address For<br>Business Name:<br>Organization<br>FstMuLst/Stx:<br>Legal/Tax:Name:<br>Organization:<br>FstMuLst/Stx:<br>Sort Name:<br>Practice Type:<br>Business Loc:<br>Enterprise ID: | Jiment Medicare License/CLIA Miscellaneous Affiliations Institution MC Affiliations Review Notes       Jisa A MEADOWS       Jisa A MEADOWS       Jisa A MEADOWS       Jisa A MEADOWS       Jisa A MEADOWS       Jisa A MEADOWS       Jisa A MEADOWS       Jisa A MEADOWS       Jisa A MEADOWS       Metadows Lisa MD       Jisate       Indian Health Services: |
| Address/Phone -<br>Address type:<br>Address Line 1:<br>Address Line 2:<br>City:<br>Zip:                                                                                                    | Phone:         [505) 246-9868         Ext:         [725]           [234 MY WAY         FAX:         () -         County:         Santa Fe           ALBUGUEROUE         State:         NM-New Mexico         FAX:         () -           [87111]         Email Addr.         LISA.MEADOWS@ACS-NC.COM         FAX:         () -                                  |

4. Click on the Enrollment Tab

| Provider D             | etail: NEV | ,         |                   |               |              |                 |                 |            |                    |   |
|------------------------|------------|-----------|-------------------|---------------|--------------|-----------------|-----------------|------------|--------------------|---|
| Name/Address           | Enrollment | Medicare  | License/CLIA      | Miscellaneous | Affiliations | Institution     | MC Affiliations | Review N   | lotes              |   |
| Date<br>Added:         |            |           | FEIN:             | -             | _            | JPIN<br>Number: | <br>[           | EPSI       | DT Only:           |   |
| Application<br>Date:   |            |           | Group<br>Code:    |               | _            | DEA<br>Number:  |                 | - Med      | icare Participant: |   |
| Provider<br>Type:      |            |           | Reverify<br>Date: |               | _            | NABP ID:        |                 | _ Prof     | it Indicator:      |   |
| Billing                |            |           | W-9 Date          | ,             | _            | Py Class        | None            | Tax        | Discount:          |   |
| Code: )                |            |           | Gross Tax         |               | _            | Prof/Tech       |                 | Fed        | Vac for Children:  |   |
| SSN:                   |            |           | Number:           | <br>          |              | ndicator:       | P-Profess       | Heal       | thcare Indicator:  |   |
| + -<br>Enrollment Stat | tus        | E         | ffective Date     |               |              | Provide         | er Specialty    | Begin Date | End Date           |   |
|                        |            |           |                   |               |              |                 |                 |            |                    |   |
|                        |            |           |                   |               |              |                 |                 |            |                    |   |
| <br> + -               |            |           |                   | _             |              | + -             |                 |            |                    | - |
| Program                | Be         | egin Date | End Date          |               |              | NPI             |                 | Begin Date | End Date           |   |
|                        |            |           |                   |               |              |                 |                 |            |                    |   |
|                        |            |           |                   |               |              |                 |                 |            |                    |   |

| Step | Field Name                   | Enrolling the 803 for EP                                                                                                    | Enrolling the 803 for IPR                                                                                                    |
|------|------------------------------|----------------------------------------------------------------------------------------------------|----------------------------------------------------------------------------------------------------|
| 1.   | Application<br>Date          | <ul> <li>Enter the signature date<br/>of the Individual Provider<br/>as the application date<br/>(top page 2)</li> </ul>                                                | <ul> <li>Enter the signature date of<br/>the Individual Provider as the<br/>application date (top page 2)</li> </ul>                                                                        |
| 2.   | Provider<br>Type             | Enter Provider Type 803                                                                                                    | Enter Provider Type 803                                                                                                    |
| 3.   | Billing Code                 | <ul> <li>Should auto-populate to<br/>"F"</li> <li>Enter "F" only</li> </ul>                                                                                             | <ul> <li>Should auto-populate to "F"</li> <li>Enter "F" only</li> </ul>                                                                                                    |
| 4.   | Social<br>Security<br>Number | • Enter from either box 10 or W-9                                                                                                    | <ul> <li>Enter from either box 21 or<br/>W-9</li> </ul>                                                                                                    |
| 5.   | FEIN                         | • Enter from box 10 or W-9                                                                                                    | • Enter from box 21 or W-9                                                                                                    |
| 6.   | Group Code                   | <ul> <li>Should always be "I" for<br/>individual</li> </ul>                                                                                                    | <ul> <li>Should always be "I" for<br/>individual</li> </ul>                                                                                                    |
| 7.   | Re-verify<br>Date            | Enter the scanned Julian     date                                                                                                    | Enter the scanned Julian date                                                                                                    |
| 8.   | W-9 Date<br>Signed           | <ul> <li>Enter the signed date<br/>from the attached W-9<br/>form</li> <li>Needs to be dated with in<br/>the last year from the date<br/>the application was</li> </ul> | <ul> <li>Enter the signed date from<br/>the attached W-9 form</li> <li>Needs to be dated with in the<br/>last year from the date the<br/>application was initially<br/>received.</li> </ul> |

|                                                                |                                                                                                    | initially received.                                    | <ul> <li>If the App is rcvd before the</li> </ul>                                                                                                    |
|----------------------------------------------------------------|----------------------------------------------------------------------------------------------------|--------------------------------------------------------|----------------------------------------------------------------------------------------------------|
|                                                                |                                                                                                    | If the application is                                  | W-9 date expires, continue                                                                                                    |
|                                                                |                                                                                                    | received before the W-9                                | with the application as is.                                                                                                    |
|                                                                |                                                                                                    | date expires, continue                                 | • If one is on file, reference it                                                                                                    |
|                                                                |                                                                                                    | with the application as is.                            | under the notes                                                                                                    |
|                                                                |                                                                                                    | • If one is on file, reference                         |                                                                                                    |
|                                                                |                                                                                                    | it under the notes                                     |                                                                                                    |
| ٩                                                              | Gross Tax                                                                                                    | NA                                                     | NΔ                                                                                                    |
| 5.                                                             | Number                                                                                                    | 1 1/2 1                                                | 1.171                                                                                                    |
|                                                                | Number                                                                                                    |                                                        |                                                                                                    |
|                                                                | Date of Birth                                                                                                    | When 803 created for EP                                | NA                                                                                                    |
|                                                                |                                                                                                    | enter from box 11                                      |                                                                                                    |
|                                                                |                                                                                                    |                                                        |                                                                                                    |
| 10.                                                            | UPIN                                                                                                    | NA                                                     | NA                                                                                                    |
|                                                                | Number                                                                                                    |                                                        |                                                                                                    |
|                                                                |                                                                                                    |                                                        |                                                                                                    |
| 11.                                                            | DEA Number                                                                                                    | NA                                                     | NA                                                                                                    |
| 10                                                             |                                                                                                    | NA                                                     | NA                                                                                                    |
| 12.                                                            | NABP ID                                                                                                    | NA                                                     | NA                                                                                                    |
| 13.                                                            | Prof/Tech                                                                                                    | NA                                                     | NA                                                                                                    |
|                                                                | Indicator                                                                                                    |                                                        |                                                                                                    |
|                                                                |                                                                                                    |                                                        |                                                                                                    |
| 14.                                                            | EPSDT Only                                                                                                    | NA                                                     | NA                                                                                                    |
|                                                                |                                                                                                    |                                                        |                                                                                                    |
| 15.                                                            | Medicare                                                                                                    | NA                                                     | NA                                                                                                    |
| 15.                                                            | Medicare<br>Participant                                                                                                    | NA                                                     | NA                                                                                                    |
| 15.                                                            | Medicare<br>Participant                                                                                                    | NA                                                     | NA                                                                                                    |
| 15.<br>16.                                                     | Medicare<br>Participant<br>Profit                                                                                                    | <ul><li>NA</li><li>Check Yes for a person</li></ul>    | <ul> <li>NA</li> <li>Should always be checked</li> </ul>                                                                                                    |
| 15.<br>16.                                                     | Medicare<br>Participant<br>Profit<br>Indicator                                                                                       | <ul> <li>NA</li> <li>Check Yes for a person</li> </ul> | <ul> <li>NA</li> <li>Should always be checked<br/>unless the applicant indicates</li> </ul>                                                                                                    |
| 15.<br>16.                                                     | Medicare<br>Participant<br>Profit<br>Indicator                                                                                       | <ul> <li>NA</li> <li>Check Yes for a person</li> </ul> | <ul> <li>NA</li> <li>Should always be checked<br/>unless the applicant indicates<br/>he or she is tax exempt in</li> </ul>                                                                                                    |
| 15.<br>16.                                                     | Medicare<br>Participant<br>Profit<br>Indicator                                                                                       | NA <ul> <li>Check Yes for a person</li> </ul>          | <ul> <li>Should always be checked<br/>unless the applicant indicates<br/>he or she is tax exempt in<br/>box 24</li> </ul>                                                                                                    |
| 15.                                                            | Medicare<br>Participant<br>Profit<br>Indicator                                                                                       | NA <ul> <li>Check Yes for a person</li> </ul>          | <ul> <li>NA</li> <li>Should always be checked<br/>unless the applicant indicates<br/>he or she is tax exempt in<br/>box 24</li> <li>A tax exempt 501c3 letter</li> </ul>                                                                                                    |
| 15.                                                            | Medicare<br>Participant<br>Profit<br>Indicator                                                                                       | NA <ul> <li>Check Yes for a person</li> </ul>          | <ul> <li>NA</li> <li>Should always be checked<br/>unless the applicant indicates<br/>he or she is tax exempt in<br/>box 24</li> <li>A tax exempt 501c3 letter<br/>has to be attached addressed</li> </ul>                                                                                                    |
| 15.                                                            | Medicare<br>Participant<br>Profit<br>Indicator                                                                                       | <ul> <li>NA</li> <li>Check Yes for a person</li> </ul> | <ul> <li>NA</li> <li>Should always be checked<br/>unless the applicant indicates<br/>he or she is tax exempt in<br/>box 24</li> <li>A tax exempt 501c3 letter<br/>has to be attached addressed<br/>to the business's legal name</li> </ul>                                                                                   |
| 15.                                                            | Medicare<br>Participant<br>Profit<br>Indicator                                                                                       | <ul> <li>NA</li> <li>Check Yes for a person</li> </ul> | <ul> <li>NA</li> <li>Should always be checked<br/>unless the applicant indicates<br/>he or she is tax exempt in<br/>box 24</li> <li>A tax exempt 501c3 letter<br/>has to be attached addressed<br/>to the business's legal name</li> <li>IHS facilities are always</li> </ul>                                                |
| 15.                                                            | Medicare<br>Participant<br>Profit<br>Indicator                                                                                       | <ul> <li>Check Yes for a person</li> </ul>             | <ul> <li>NA</li> <li>Should always be checked<br/>unless the applicant indicates<br/>he or she is tax exempt in<br/>box 24</li> <li>A tax exempt 501c3 letter<br/>has to be attached addressed<br/>to the business's legal name</li> <li>IHS facilities are always<br/>exempt</li> </ul>                                     |
| 15.                                                            | Medicare<br>Participant<br>Profit<br>Indicator                                                                                       | <ul> <li>Check Yes for a person</li> </ul>             | <ul> <li>Should always be checked<br/>unless the applicant indicates<br/>he or she is tax exempt in<br/>box 24</li> <li>A tax exempt 501c3 letter<br/>has to be attached addressed<br/>to the business's legal name</li> <li>IHS facilities are always<br/>exempt</li> </ul>                                                 |
| 15.<br>16.<br>17.                                              | Medicare<br>Participant<br>Profit<br>Indicator<br>Tax Discount                                                                       | NA  • Check Yes for a person NA                        | <ul> <li>NA</li> <li>Should always be checked<br/>unless the applicant indicates<br/>he or she is tax exempt in<br/>box 24</li> <li>A tax exempt 501c3 letter<br/>has to be attached addressed<br/>to the business's legal name</li> <li>IHS facilities are always<br/>exempt</li> </ul>                                     |
| <ul> <li>15.</li> <li>16.</li> <li>17.</li> <li>18.</li> </ul> | Medicare<br>Participant<br>Profit<br>Indicator<br>Tax Discount<br>Fed Vac for                                                        | NA  Check Yes for a person  NA NA NA                   | <ul> <li>NA</li> <li>Should always be checked<br/>unless the applicant indicates<br/>he or she is tax exempt in<br/>box 24</li> <li>A tax exempt 501c3 letter<br/>has to be attached addressed<br/>to the business's legal name</li> <li>IHS facilities are always<br/>exempt</li> <li>NA</li> </ul>                         |
| 15.<br>16.<br>17.<br>18.                                       | Medicare<br>Participant<br>Profit<br>Indicator<br>Tax Discount<br>Fed Vac for<br>Children                                            | NA  Check Yes for a person  NA NA NA                   | <ul> <li>NA</li> <li>Should always be checked<br/>unless the applicant indicates<br/>he or she is tax exempt in<br/>box 24</li> <li>A tax exempt 501c3 letter<br/>has to be attached addressed<br/>to the business's legal name</li> <li>IHS facilities are always<br/>exempt</li> <li>NA</li> <li>NA</li> </ul>             |
| 15.<br>16.<br>17.<br>18.                                       | Medicare<br>Participant<br>Profit<br>Indicator<br>Tax Discount<br>Fed Vac for<br>Children                                            | NA  Check Yes for a person  NA  NA  NA                 | <ul> <li>NA</li> <li>Should always be checked<br/>unless the applicant indicates<br/>he or she is tax exempt in<br/>box 24</li> <li>A tax exempt 501c3 letter<br/>has to be attached addressed<br/>to the business's legal name</li> <li>IHS facilities are always<br/>exempt</li> <li>NA</li> <li>NA</li> </ul>             |
| 15.<br>16.<br>17.<br>18.<br>20.                                | Medicare<br>Participant<br>Profit<br>Indicator<br>Tax Discount<br>Fed Vac for<br>Children<br>Healthcare                              | NA  Check Yes for a person  NA  NA  NA  NA             | <ul> <li>NA</li> <li>Should always be checked<br/>unless the applicant indicates<br/>he or she is tax exempt in<br/>box 24</li> <li>A tax exempt 501c3 letter<br/>has to be attached addressed<br/>to the business's legal name</li> <li>IHS facilities are always<br/>exempt</li> <li>NA</li> <li>NA</li> </ul>             |
| 15.<br>16.<br>17.<br>18.<br>20.                                | Medicare<br>Participant<br>Profit<br>Indicator<br>Tax Discount<br>Tax Discount<br>Fed Vac for<br>Children<br>Healthcare<br>Indicator | NA  Check Yes for a person  NA  NA  NA  NA             | <ul> <li>NA</li> <li>Should always be checked<br/>unless the applicant indicates<br/>he or she is tax exempt in<br/>box 24</li> <li>A tax exempt 501c3 letter<br/>has to be attached addressed<br/>to the business's legal name</li> <li>IHS facilities are always<br/>exempt</li> <li>NA</li> <li>NA</li> <li>NA</li> </ul> |

| 21. | Enrollment<br>Status  | <ul> <li>Always set to 44-Pending<br/>Status approval. Will be<br/>changed to 60-Active<br/>when form is reviewed,<br/>approved and signed by<br/>State</li> <li>Effective date will be the<br/>EP signature date. Will<br/>change to the approval<br/>date if different from the<br/>State after Conduent<br/>receives it back.</li> </ul> | <ul> <li>Always set to 44-Pending<br/>Status approval. Will be<br/>changed to 60-Active when<br/>form is reviewed, approved<br/>and signed by State</li> <li>Effective date will be the EP<br/>signature date. Will change<br/>to the approval date if<br/>different from the State after<br/>Conduent receives it back.</li> </ul> |
|-----|-----------------------|----------------------------------------------------------------------------------------------------|----------------------------------------------------------------------------------------------------|
| 22. | Program               | <ul> <li>Always select M-MAD</li> <li>Effective date will be the<br/>EP signature date. Will<br/>change to the approval<br/>date if different from the<br/>State after Conduent<br/>receives it back</li> </ul>                                                                                                    | <ul> <li>Always select M-MAD</li> <li>Effective date will be the EP signature date. Will change to the approval date if different from the State after Conduent receives it back.</li> </ul>                                                                                                    |
| 23. | Provider<br>Specialty | <ul> <li>Utilize the drop down to<br/>associate the appropriate<br/>Provider Specialty with<br/>item 6 of the application.<br/>See chart below.</li> <li>Effective date will be the<br/>EP signature date. Will<br/>change to the approval<br/>date if different from the<br/>State after Conduent<br/>receives it back.</li> </ul>         | <ul> <li>Utilize the drop down to<br/>associate the appropriate<br/>Provider Specialty with item<br/>6 of the application. See<br/>chart below.</li> <li>Effective date will be the EP<br/>signature date. Will change<br/>to the approval date if<br/>different from the State after<br/>Conduent receives it back.</li> </ul>     |
| 24. | NPI                   | <ul> <li>Enter from box 2 of the application</li> <li>-Note: Begin date is always 01/01/1964</li> </ul>                                                                                                    | <ul> <li>Enter from box 20 of the application</li> <li>-Note: Begin date is always 01/01/1964</li> </ul>                                                                                                    |

| Provider Type                   | 803 Provider Specialty |
|---------------------------------|------------------------|
| 301-Physician, Non-Pediatrician | 301-FinPhys            |
| 301-Physician, Pediatrician     | 337-FinPedia           |

| 302-Physician, Doctor of Osteopathy       | 301-FinPhys    |
|-------------------------------------------|----------------|
| 305-Physician Assistant in an FQHC or RHC | 305-FinPhyAsst |
| 316-Certified Nurse Practitioner          | 316-FinNurse   |
| 322-Certified Nurse Midwife               | 322-FinMidwife |
| 421-Dentist                               | 421-FinDentist |
| 201-Hospital                              | 201-FinHosp    |

- 5. Click on the Notes Tab and enter notes regarding the set-up of the 803 account.
- 6. Examples of notes below use similar set-up.

Provider Notes:

```
08/30/2012 Created 803/ 301 per Arthur Lyynch NPI 1225223399-NM
8/30/12 RTP'ed app missing boxs 10 & 11 - pa
9/11/12 sent to QA -pa
09/17/12- received corrected application on 09/11/2012 updated 803,301 in omniciad for per Auther lynch
9/24/12 at MAD review -pa
10/1/12 actvated - pa
```

7. Click the Save icon.

The assigned Medicaid ID is found in the Enterprise ID field in OmniCaid and is added to Workflow questions EP-803 Provider ID & IPR-803 Provider ID.

#### **Final Review**

- 1. When the application is received back in workflow, review the status.
- 2. If it is approved, change the OmniCaid file to active status using dates of Agreement set by the State.
- 3. If it is not approved, review the reason given by the State and contact the provider for additional attachments and information.
- 4. Update the Notes tab to show what happened to the record
- 5. Send out a 803 welcome letter(s) to the appropriate provider

## Indexing a MAD 220 – Using IntraViewer and OmniCaid

### **Description and Purpose**

The purpose of this document is to outline the proper procedures for working a MAD 220 application in workflow. Each 220 application has various sections that must be reviewed and researched prior to adding eligibility into OmniCaid. Each application must be entered into OmniCaid following the steps below to create an 803 provider type for payment.

All MAD 220 applications go through the indexing and review processing steps. Several questions need to be answered in each step. Applications must be processed and worked within 10 business days of the received date. The MAD 220 Application is sent to Conduent's Quality Assurance for review and then to the State for approval.

### Processing Steps

- 1. Open the image in Workflow (WF)
- 2. Using both NPI's on the 220 image (boxes 2 and 20) open in OmniCaid

| WF<br>Tasks | WF Question                                                       | Details for WF<br>Questions                                                                                                    | Instructions for WF Questions                                                                                                    |
|-------------|-------------------------------------------------------------------|----------------------------------------------------------------------------------------------------|----------------------------------------------------------------------------------------------------|
| 1.          | Is Doc Type<br>Correct?<br>Is this a XXX<br>or something<br>else? | Drop down has<br>the following<br>choices: MAD<br>220, Attestation<br>or Miscellaneous.<br>QA – verify you<br>are looking at the<br>correct document. | <ul> <li>Open the document image and verify if it was scanned into the correct flow. If so continue to step 2.</li> <li>If image shows the document in the wrong flow, choose the correct one and move on to step 2 – you will still need to answer the rest of the questions. However, the</li> </ul> |

|    |                                      |                                                                                                    | document will re-enter the flow<br>to be indexed again in the<br>correct flow.                                                                                                    |
|----|--------------------------------------|----------------------------------------------------------------------------------------------------|----------------------------------------------------------------------------------------------------|
| 2. | Enter EP Tax<br>ID                   | Verify Tax ID<br>(EIN) and/or SSN<br>in OmniCaid and<br>on the 220.<br>QA – check WF<br>to see that the<br>SSN or Tax ID<br>(EIN) has been<br>entered correctly<br>and matches box<br>10 and OC or,<br>alternatively, that<br>the 803 that was<br>created matches<br>box 10. | <ul> <li>Box 10 for EP – If EP has an active OC account, verify it is the same.</li> <li>If EP does not have an active OC account, an 803 will be created using the number in box 10 on the application.</li> </ul>        |
| 3. | Enter EP NPI                         | Verify NPI in OC<br>and on the 220.<br>QA - check WF to<br>see that the NPI<br>has been entered<br>correctly and<br>matches box 2<br>and OC or the<br>803 that was<br>created.                                                                                               | <ul> <li>Box 2 for EP – If EP has an active 60 OC account, verify that the NPI is the same.</li> <li>If EP does not have an active OC account, an 803 will be created using the number in box 2 on application.</li> </ul> |
| 4. | Enter<br>received date<br>Yyyy-mm-dd | TCN – Re-Verify<br>& Received date.<br>QA – check WF<br>to see that the<br>TCN date has<br>been entered<br>correctly. The<br>date the Provider<br>signed the 220<br>application is to<br>be used.,                                                                           | <ul> <li>Enter date using the following format: year-month-day.</li> <li>Use the TCN stamped on the document during scanning.</li> </ul>                                                                                   |
| 5. | Enter IPR's<br>NPI                   | IPR's NPI<br>QA - check WF to<br>see that the NPI<br>has been entered<br>correctly and<br>matches box 20<br>and OC or,                                                                                                    | <ul> <li>Box 20 for IPR – If IPR has an active 60 OmniCaid account, verify it is the same.</li> <li>If IPR does not have an active 60 OC account, we will be creating an 803 using the number in box 20 on</li> </ul>      |

|    |                    | alternatively, if an 803 was created.                                                                                                    | application.                                                                                                 |
|----|--------------------|----------------------------------------------------------------------------------------------------|----------------------------------------------------------------------------------------------------|
| 6. | Date<br>Validation | Validation is<br>automatic and<br>workflow should<br>show following:<br>UK_4_Validation:<br>- Passed<br>If not, go back<br>and correct the<br>date format to<br>yyyy-mm-dd<br>under Step 4 and<br>enter the received<br>date. | Abledoc Workflow Data Entry Validation for<br>doc_id: 10640066<br>UK_4_Validation: - Passed                  |
|    | Save               | Use the save<br>button. Then<br>answer Yes to the<br>pop up question.                                                                                                    | IntraVIEWER<br>All of the required tasks have been<br>completed. Do you wish to complete t<br>job?<br>Yes No |

### **Review Steps**

- 1. Open the image in Workflow (WF)
- 2. Using both NPI's on the 220 image (boxes 2 and 20) open in OmniCaid
- 3. If \*03 accounts were created use 803 types under the NPI above

| WF Tasks | WF Question                        | Details for WF<br>Questions                                                                  | Instructions for WF<br>Questions                                                                                              |
|----------|------------------------------------|----------------------------------------------------------------------------------------------|----------------------------------------------------------------------------------------------------|
| 1.       | What is the<br>Document<br>status? | Choose one of the drop<br>down answers: Process,<br>Duplicate, and RTP.                      | <ul> <li>Duplicate – Verify that<br/>we currently have a 220<br/>in the correct flow</li> </ul>                               |
|          |                                    | QA – if it is being<br>processed continue. For<br>Duplicates & RTP's<br>continue checking to | <ul> <li>process by reviewing the documents in IntraViewer under "flow status" tab.</li> <li>Process – continue to</li> </ul> |

|    |                                                                                                   | ensure all information is entered in WF correctly.                                                                                                    | <ul><li>step 5.</li><li>RTP – continue to step 2.</li></ul>                                                                                                    |
|----|---------------------------------------------------------------------------------------------------|----------------------------------------------------------------------------------------------------|----------------------------------------------------------------------------------------------------|
| 2. | RTP Reason.                                                                                       | Select one of the<br>reasons from drop down.<br>QA – verify the reason<br>for RTP is correct and<br>that a RTP letter was<br>created.                                                                                                    | <ul> <li>Choose the reason. If<br/>"other" is chosen, enter<br/>the reason in SLR Notes<br/>below (step 4).</li> <li>Create an RTP letter for<br/>the IPR &amp; EP. Template<br/>is located in the share<br/>drive under SLR-EHR –<br/>RTP letters.</li> </ul>        |
| 3. | Enter related<br>CRM #, if one<br>was opened.                                                     | Use CRM if needed or if<br>SLR notes (step 4) does<br>not have enough room.<br>QA – CRM is not<br>necessary for<br>processing; SLR notes<br>line is used. if one is<br>created, reviewer asks<br>SLR team if questions<br>arise.                                                                      | <ul> <li>Using Microsoft<br/>Dynamics CRM, follow<br/>steps to create a CRM.</li> </ul>                                                                                                    |
| 4. | SLR Notes.                                                                                        | Notes are not required.<br>Use this for supporting<br>reasons for processing or<br>to explain why we did<br>what we did.<br>QA – review if questions<br>arise, ask SLR team.                                                                                                    | <ul> <li>For example, use for:<br/>RTP "other" reason; if a<br/>W-9 or a 501C3 is not<br/>attached; or to explain<br/>anything else needed to<br/>process the application.</li> </ul>                                                                                 |
| 5. | EP Status -<br>What is the<br>status of the<br>provider<br>matching the<br>NPI found in<br>box 2? | For EP Status use WF<br>drop down. 60-Active,<br>70-MCO, Denied, No<br>Match Found, Pending,<br>Terminated. May be in<br>box 7 of 220. Research<br>in OC to find current<br>status of EP.<br>QA - check in WF to<br>make sure status has<br>been entered correctly<br>and matches OmniCaid<br>status. | <ul> <li>Use NPI in box 2 to<br/>search in OC for which<br/>one of the drop down<br/>answers apply – 60<br/>active, 70 MCO, 44<br/>pending, Denied,<br/>Termed, No Match.</li> <li>If the only profile<br/>available is 803, be sure<br/>to add SLR notes.</li> </ul> |

| 6. | EP NM Provider<br>ID - Enter EP's<br>current active<br>NM Provider<br>ID?                  | For EP – NM Provider<br>ID. Use what is in<br>OmniCaid. If no match<br>or not in OmniCaid enter<br>eight zeros - we will be<br>creating an 803 using the<br>NPI in box 2 and SSN or<br>Tax ID in box 10 on<br>application.<br>QA – In WF check the<br>entry was correctly<br>added and matches the<br>OC status for the EP ID<br>entered in box 6. | <ul> <li>Enter ID shown on top<br/>left of OmniCaid screen<br/>or Enterprise ID located<br/>in the Name/Address tab.</li> <li>If ID status found in<br/>OmniCaid is one of the<br/>following: MCO, Pending,<br/>Termed, or Denied use<br/>the corresponding New<br/>Mexico Provider ID for<br/>this question.</li> <li>Do not use 803 IDs.</li> </ul> |
|----|--------------------------------------------------------------------------------------------|----------------------------------------------------------------------------------------------------|----------------------------------------------------------------------------------------------------|
| 7. | EP<br>Type/Specialty -<br>Enter EP's T/S<br>for their current<br>active NM<br>Provider ID? | EP T/S – Type &<br>Specialty, Use the<br>following correct format:<br>000/000<br>If provider has no<br>specialty use three zeros<br>after the provider type.<br>QA – In WF check the<br>entry was correctly<br>added and matches the<br>Type and specialty in<br>OmniCaid for the EP ID<br>entered in box 6.                                       | <ul> <li>This information is in<br/>Provider Detail under the<br/>Enrollment tab.</li> <li>Use provider type.</li> <li>Use provider specialty.</li> </ul>                                                                                                    |
| 8. | EP Billing Code<br>– Billing code<br>for their current<br>active NM<br>Provider ID?        | EP Billing code. Select<br>the drop down answer<br>that matches what is in<br>OmniCaid.<br>QA – verify in OmniCaid<br>– the Provider ID entered<br>for question # 6 above<br>matches the billing code<br>entered here.                                                                                                    | <ul> <li>In OmniCaid bring up the provider ID for answer (6) see above. In Provider Detail under the enrollment tab, verify the Billing Code.</li> <li>Billing, Carrier, Financial, HIPP, PE Determiner, Servicing, Unrestricted or Crossover.</li> </ul>                                                                                             |
| 9. | EP Sanction<br>Check - Was<br>there a match<br>when sanction<br>checking the<br>EP?        | EP Sanction Check. Use<br>the Office of Inspector<br>General web site to<br>check the name or SSN<br><u>http://exclusions.oig.hhs.</u><br><u>gov/</u><br>QA – Verify the same<br>way.                                                                                                    | • Type in provider's name<br>using format given on<br>Website and run the<br>check if it comes back<br>with results check the<br>provider SSN.                                                                                                    |

| 10. | EP 803<br>Provider ID -<br>What is the NM<br>Provider ID of<br>the 803<br>Provider<br>created for the<br>EP? | EP 803 Provider ID<br>created. The field is auto<br>populated with "none<br>created". Leave as is if<br>you don't create one. If<br>you do create a new<br>profile for the EP , enter<br>it at this step.<br>QA – If the WF answer<br>has a provider ID, use<br>that to verify the EP's<br>information on the top<br>part of the 220                                                         | <ul> <li>Only create a new provider file if, the provider does not have an active 60 status in OmniCaid or, the same provider/ type as the IPR.</li> <li>Leave the answer as is if, the provider does not need an 803 created for them.</li> </ul>                                                                 |
|-----|----------------------------------------------------------------------------------------------------|----------------------------------------------------------------------------------------------------|----------------------------------------------------------------------------------------------------|
| 11. | EP 803<br>Specialty –<br>Enter EP's<br>Specialty for<br>their 803 NM<br>Provider ID.                         | application.<br>EP 803 Specialty<br>created. Specialty is<br>determined by what is<br>already established in<br>OmniCaid. If provider is<br>not in OmniCaid or box 6<br>is left blank, research<br>specialty by contacting<br>the POC.<br>QA – Check the<br>provider's OmniCaid file<br>to see if the specialty<br>currently on file matches<br>what was entered for the<br>new 803 created. | <ul> <li>Use one of the specialties listed in box 6 and research the provider's OmniCaid file for the specialty we have on file to the one checked. Then enter in OmniCaid under the Enrollment tab.</li> <li>301-FinPhys, 337-FinPedia, 305-FinHPhyAsst, 316-FinNurse, 322-FinMidwife, 421-FinDentist.</li> </ul> |
| 12. | Affiliated? - Is<br>the EP currently<br>affiliated with<br>the IPR?                                          | If affiliated, use<br>OmniCaid to look up<br>NPI's in boxes 2 & 20.<br>Check that the names of<br>the EP and IPR are on<br>the Affiliated tab. If not<br>affiliated, contact POC<br>for proof of employment<br>during the attestation<br>dates.<br>QA – Check OmniCaid<br>affiliation tabs or the SLR<br>notes.                                                                              | <ul> <li>Check that the EP listed<br/>in section 1 is listed<br/>under the IPR's affiliation<br/>tab.</li> <li>Check that the IPR listed<br/>in section 2 is listed<br/>under the EP's<br/>Affiliations tab.</li> <li>If provider is a self-<br/>payer, answer Yes to this</li> </ul>                              |
| 13. | IPR Status –<br>What is the<br>Status of the<br>provider                                                     | IPR Status. Research in<br>OmniCaid to find current<br>status. Then use WF<br>drop down to choose the                                                                                                    | • Use NPI in box 20 or Tax<br>ID in box 21 to search in<br>OmniCaid to determine<br>which one of the WF                                                                                                    |

|     | Matching the<br>NPI found in<br>box 20?                                                                         | correct status.<br>QA - check WF has been<br>entered correctly and<br>matches OmniCaid<br>status.                                                                                                    | <ul> <li>answers applies –</li> <li>60 active, 70 MCO, 44 pending, Denied, Termed, No Match.</li> <li>Multiple answers may apply use the order above.</li> </ul>                                                                                                    |
|-----|----------------------------------------------------------------------------------------------------|----------------------------------------------------------------------------------------------------|----------------------------------------------------------------------------------------------------|
| 14. | IPR NM<br>Provider ID -<br>Enter IPR<br>Provider's<br>current active<br>NM Provider ID.                         | IPR NM provider ID. Use<br>what is in OmniCaid - it<br>may be in box 19 of 220.<br>If no match or not in<br>OmniCaid, enter eight<br>zeros - we will be<br>creating an 803 using the<br>NPI in box 20 and SSN<br>or Tax ID number in box<br>21 on application.<br>QA – check WF entered<br>correctly and matches<br>OC entry for status. | <ul> <li>Enter ID shown on top<br/>left of OmniCaid screen<br/>or Enterprise ID located<br/>in the Name/Address tab.</li> <li>If ID status found in<br/>OmniCaid is MCO,<br/>Pending, Termed, or<br/>Denied, use that NM<br/>Provider ID for this<br/>question.</li> <li>Do not use 803 IDs.</li> </ul> |
| 15. | IPR<br>Type/Specialty<br>–Enter IPR<br>Provider's T/S<br>for their current<br>active NM<br>provider ID.         | IPR – Type and Specialty<br>use correct format<br>000/000. If provider has<br>no specialty, use three<br>zeros after the provider<br>type.<br>QA – Check WF entered<br>correctly and matches<br>OC T/S.                                                                                                    | <ul> <li>Find in Provider Detail<br/>under Enrollment tab.</li> <li>Use provider type.</li> <li>Use provider specialty.</li> </ul>                                                                                                    |
| 16. | IPR Billing<br>Code - Enter<br>IPR provider's<br>billing code for<br>their current<br>active NM<br>provider ID. | IPR Billing code,<br>research in OmniCaid to<br>find the current billing<br>code for IPR. Select the<br>drop down answer that<br>matches what is in<br>OmniCaid.<br>QA – verify in OmniCaid<br>that the Provider ID<br>entered for question 14<br>above matches the billing<br>code entered here.                                        | <ul> <li>In OC use the provider<br/>ID for answer (14) above<br/>in Provider Detail under<br/>the Enrollment tab to<br/>verify the Billing Code.</li> <li>Billing, Carrier, Financial,<br/>HIPP, PE Determiner,<br/>Servicing, Unrestricted or<br/>Crossover.</li> </ul>                                |
| 17. | IPR Sanction<br>Check - Was<br>there a match<br>when sanction<br>checking the<br>IPR provider?                  | IPR Sanction Check, Use<br>the Office of Inspector<br>General Website to<br>check the name or SSN<br>http://exclusions.oig.hhs.<br>gov/                                                                                                    | Type in provider's name<br>using format given on<br>Website and run the<br>check if it comes back<br>with results check the                                                                                                    |

|     |                                                                                                    | QA Verify the same way                                                                                                    | provider SSN.                                                                                                    |
|-----|----------------------------------------------------------------------------------------------------|----------------------------------------------------------------------------------------------------|----------------------------------------------------------------------------------------------------|
| 18. | IPR 803<br>Provider ID –<br>What is the<br>New Mexico<br>Provider ID of<br>the 803<br>provider<br>created for the<br>IPR provider? | IPR 803 Provider ID<br>created. The field is auto<br>populated with "none<br>created". Leave it as is if<br>you don't create a new<br>profile. If you do create a<br>new profile for the IPR,<br>enter it at this step.<br>QA – If WF answer has a<br>provider ID, use that to<br>verify the IPR's<br>information on the<br>bottom part of the 220<br>application. | <ul> <li>Only create a new provider profile if the provider does not have an active 60 status in OmniCaid or the same provider/ type as the EP.</li> <li>Leave the answer as is if the IPR does not need an 803 created for them.</li> </ul>                                                                                                   |
| 19. | IPR 803<br>Specialty –<br>Enter IPR<br>providers<br>Specialty for<br>their NM<br>provider ID                                       | IPR 803 Specialty<br>created. Specialty is<br>determined by the<br>information in box 18 or,<br>if box 18 is left blank,<br>research what specialty<br>is showing in OmniCaid.<br>QA – Check the<br>provider's OmniCaid file<br>to see if the specialty we<br>currently have on file<br>matches what was<br>entered for the new 803<br>created.                    | <ul> <li>Use one of the specialties listed in box 18 and research the active 60 provider file for the specialty we have on file against the one checked in box 18. Then enter it in OmniCaid under the enrollment tab.</li> <li>301-FinPhys, 337-FinPedia, 305-FinHPhyAsst, 316-FinNurse, 322-FinMidwife, 421-FinDentist.</li> </ul>           |
| 20. | W-9 Attached?<br>Is there a W-9<br>attached for the<br>IPR?                                                                        | Use the drop down and<br>add notes to SLR notes.<br>QA – Check WF answers<br>and 803 created to verify<br>the date on the W-9 form<br>matches what was<br>entered in OmniCaid.                                                                                                    | <ul> <li>If attached, be sure it is signed and dated. Add date to OmniCaid for the 803 created in Provider File under the Enrollment tab.</li> <li>If W-9 is not attached, answer one of the following: Found in Provider File, No W-9 Found, Not Required.</li> <li>Add note in SLR Notes question or create a CRM and explain the</li> </ul> |

|     |                                                                                                   |                                                                                                    | <ul> <li>situation.</li> <li>Once the W-9 is received and scanned into Miscellaneous documents in WF, be aware that an EP attesting to EHR, and assigning the Group as the "payee" will require a Group W-9. If the EP is paying him or herself, an individual W-9 is required.</li> </ul>                                                                                                    |
|-----|---------------------------------------------------------------------------------------------------|----------------------------------------------------------------------------------------------------|----------------------------------------------------------------------------------------------------|
| 21. | 501C3<br>Attached? – If<br>applicable, is a<br>Non Profit Tax<br>Exempt 501C3<br>letter attached? | Use the drop down and<br>add notes to SLR notes.<br>ALL IHS facilities are tax<br>exempt. ALWAYS use<br>the answer "Not<br>Required"<br>QA – Check WF answers<br>and 803 created to see if<br>the profit indicator is<br>checked or not. If not<br>checked, look for 501C3<br>letter | <ul> <li>If letter is attached, be<br/>sure it is from the IRS<br/>with all correct<br/>information on the letter.</li> <li>If a 501C3 is not<br/>attached, answer one of<br/>the following questions in<br/>the drop down: Found in<br/>Provider File; No 501C3<br/>Found; or Not Required.</li> <li>Add note in SLR Notes<br/>"question" or create a<br/>CRM and explain the<br/>situation.</li> <li>Once 501c3 received<br/>and scanned into<br/>Miscellaneous<br/>documents in WF,<br/>reference where<br/>document can be<br/>located.</li> </ul> |
| 22. | Were any of the<br>Disclosure<br>Questions<br>answered Yes?                                       | These questions are on<br>page 2 of the application.<br>QA – Check WF<br>questions against the<br>application. Check WF<br>notes if needed.                                                                                                    | <ul> <li>If any of these questions<br/>(12-A, 12-B, 12-C, 28 or<br/>multiple) are answered<br/>'Yes' add notes in CRM<br/>and make sure all the<br/>proper attachments are<br/>included. If proper<br/>documents are not with<br/>the image, make notes in</li> </ul>                                                                                                    |

|     |                                                        |                                                                                                    | <ul> <li>SLR as to where they are located.</li> <li>If "No" is the answer, continue processing the application.</li> </ul>                   |
|-----|--------------------------------------------------------|----------------------------------------------------------------------------------------------------|----------------------------------------------------------------------------------------------------|
| 23. | Review all<br>questions and<br>OC 803 files<br>created | Be sure all required<br>questions are check<br>marked as done.<br>QA – all questions are<br>answered with the<br>correct information and<br>803 files are complete. | <ul> <li>All 803 Provider Files<br/>created need to be<br/>reviewed.</li> <li>Add notes where<br/>applicable and in<br/>OmniCaid.</li> </ul> |

### **Final Review**

- Update the notes tab for the 803 Provider files created in OmniCaid.
- See examples below:

| N | ame/Address Enrollment Medicare License/CLIA Miscellaneous Affiliations Institution MC Affiliations Review Notes                                                                 |
|---|----------------------------------------------------------------------------------------------------|
|   | Provider Notes:                                                                                                    |
|   | 10/10/2012- Rec 10/08/2012 MAD-220. Updated and sent to state for approval NRM<br>10/10/2012-per Laura D Migliaccio NPI 1003821570-NRM<br>10/12/12-corrected mail/bus address-pa |

### Change History

| Revision | Date     | Page  | Step or<br>Section | Description                                                                                                    |
|----------|----------|-------|--------------------|----------------------------------------------------------------------------------------------------|
| 001      | 10/27/11 | • All | • All              | Initial Publication     (TLB)                                                                                                    |
| 002      | 10/18/12 | • All | • All              | Created MAD 220     workflow procedures                                                                                                    |
| 003      | 12/10/12 | • All | • All              | <ul> <li>Added more detailed<br/>instructions for EP and<br/>IPR under the<br/>enrollment review &amp;<br/>OmniCaid Entry<br/>section.</li> </ul>                                                        |
| 004      | 03/13/13 | • All | • All              | • Revised MAD 220 instructions (PA)                                                                                                    |
| 005      | 04/08/13 | • All | • All              | <ul> <li>Added Microsoft<br/>Dynamics step 3,<br/>Added Abledoc &amp;<br/>IntraViewer step 6,<br/>updated 803<br/>instructions for both<br/>EP/IPR and added<br/>501C3 IHS answer<br/>step 21</li> </ul> |
| 006      | 06/27/13 | • All | • All              | <ul> <li>Added revised MAD<br/>220 instructions to SLR<br/>manual.</li> </ul>                                                                                                    |
| 007      | 07/28/13 | • All | • All              | <ul> <li>Changed ACS to Xerox<br/>and made minor<br/>grammar/</li> <li>punctuation/formatting<br/>corrections.</li> </ul>                                                                                |
| 008      | 11/14/17 | All   | All                | Conduent Rebranding                                                                                                    |
|          |          |       |                    | •                                                                                                    |

# Indian Health Services (IHS)

Indian Health Services are always exempt from taxes.

### SLR Processes Different than Provider Enrollment Processes

### 1. Items Scanned into Workflow

- a. If a MAD 220 is received with a W-9 or 501C3 but the MAD 220 must be returned to the provider for some reason (correction, additional information, approval sheet, etc.), SLR Staff scan the W-9 or 501C3 or other related document into Workflow to retain and preserve the document before the correct MAD 220 is received; and,
- b. Information in the scanned W-9 or 501C3 or other related document received with the returned MAD 220 may be used, at SLR Staff discretion, when the correct MAD 220 is received.
- c. If a SLR/EHR related document must be sent to the State or returned to the State for some reason (correction, additional information, approval sheet, etc.), SLR Staff scan the requested document into Workflow to send or return the requested document(s) to the State.
- 2. Use of "Reasonable Information"
  - a. To complete a MAD 220 and/or Attestation form, SLR Staff use "reasonable information" from the already existing information on file (OmniCaid or

Dashboard or State Data Tool, etc.) and/or from other resources which would have the accurate information (the CMS Registration and Attestation System and State Data Tool) and which will allow accurate completion of the document.

- 3. If a caller is known to the SLR Staff person, and there are ongoing telephone calls back and forth with a caller known to the SLR Staff person throughout the same day and regarding the same issue(s), a simplified identification of the caller is allowed. That simplified identification includes:
  - a. Recognition of the caller's voice from prior contacts; and
  - b. Caller and SLR Staff call each other by their name; and,
  - c. Calls are back and forth throughout the same day in succession; and,
  - d. Content of calls relate to the same issue(s).
- 4. If a caller is from the State (MAD, EHR, etc.) and known to the SLR Staff person, and there are ongoing telephone calls back and forth with a caller known to the SLR Staff person throughout the same day, a simplified identification of the caller is allowed. That simplified identification includes:
  - a. Recognition of the caller's voice from prior contacts; and
  - b. Caller and SLR Staff call each other by their name; and,
  - c. Calls are back and forth throughout the same day in succession; and,
  - d. Content of calls relate to the same issue(s) i.e., SLR/EHR.

In addition, understanding that the State is Conduent's client, and knowing it is desirable to have a good working relationship with State staff, the following apply:

- a. Banter and exchange of personal information is acceptable in the appropriate manner; and,
- b. The full Conduent greetings at the beginning and end of a telephone call with an unknown caller are not always necessary and/or appropriate (for example, if State staff by word, tone or action makes it clear they want to get to the purpose and content of the call and/or are ready to end the call).
- 5. SLR Staff do not enter and/or update information not related to SLR.
  - a. SLR Staff are responsible to enter and/or update information required for the SLR; and,
  - b. SLR Staff do not interfere with Provider Enrollment. SLR staff do not enter and/or update Provider Enrollment information used by and for Provider Enrollment

4-45

## Appendix A – Definitions

| Term                               | Definition                                                                                                    |  |  |
|------------------------------------|----------------------------------------------------------------------------------------------------|--|--|
| Acute care hospital                | • An acute care hospital is defined as a health care<br>facility where the average length of patient stay is 25<br>days or fewer and a Medicare CCN number (i.e.<br>provider number) whose last four digits in the series<br>run from 0001 through 0879 and 1300 through 1399                                                                                                    |  |  |
| Adopt, Implement, Upgrade          | <ul> <li>Demonstrate meaningful use of certified EHR technology</li> </ul>                                                                                                    |  |  |
| Eligible Professional<br>Encounter | <ul> <li>For purposes of calculating EP patient volume, a<br/>Medicaid encounter is defined as services rendered<br/>on any one day to an individual where MAD or<br/>another State's Medicaid program paid for:         <ul> <li>Part or all of the service; or</li> <li>Part or all of their premiums, co-payments, and/or<br/>cost-sharing</li> </ul> </li> </ul>                                                                                                    |  |  |
| Hospital-based EP                  | • An EP is considered hospital based if 90% or more of<br>their covered professional services in either an<br>inpatient (place of service 21) or emergency room<br>(place of service 23) of a hospital                                                                                                    |  |  |
| Medicaid Encounter                 | <ul> <li>Services rendered on any one day to an individual where MAD or another State's Medicaid program paid for:         <ul> <li>Part or all of the service; or</li> <li>Part or all of their premiums, co-payments, and/or cost-sharing</li> </ul> </li> </ul>                                                                                                    |  |  |
| MMIS                               | Medicaid Management Information System is the<br>system the state of New Mexico uses to process<br>Medicaid claims                                                                                                    |  |  |
| Needy Individual Encounter         | <ul> <li>For purposes of calculating patient volume for an EP practicing predominantly in an FQHC/RHC, a needy individual encounter is defined as services rendered on any one day to an individual where medical services were:         <ul> <li>Paid for by Medicaid or Children's Health Insurance Program funding including MAD, out-of-state Medicaid programs or a Medicaid or CHIP demonstration project approved under section 1115 of the Act;</li> <li>Furnished by the provider as uncompensated care, or</li> <li>Furnished at either no cost or reduced cost based on a sliding scale determined by the individual's</li> </ul> </li> </ul> |  |  |

|          | ability to pay.                                            |
|----------|------------------------------------------------------------|
| 'So led' | • The PA is the primary provider in a clinic               |
| 50 100   | • The PA is a clinical or medical director at the practice |
|          | • The PA is an owner of the FQHC or RHC                    |

## Appendix B - EHR Important Acronyms

| Acronym | Description                                                     |  |
|---------|-----------------------------------------------------------------|--|
| AAC     | Average Allowable Cost(of certified E.H.R technology)           |  |
| AIU     | Adopt, Implement, or Upgrade                                    |  |
| ARRA    | American Recovery and Reinvestment Act                          |  |
| САН     | Critical Access Hospital                                        |  |
| CCN     | CMS Certification Number                                        |  |
| CFR     | Code of Federal Regulations                                     |  |
| CHIP    | Children's Health Insurance Program                             |  |
| CHIPRA  | Children's Health Insurance Program Reauthorization Act of 2009 |  |
| CHPL    | Certified Health Information Technology Product List            |  |
| CMS     | Children's Medical Service                                      |  |
| CMS     | Centers for Medicare and Medicaid                               |  |
| CPOE    | Computerized Physician Order Entry                              |  |
| CQM     | Clinical Quality System                                         |  |
| CR      | Contact Record                                                  |  |
| CRM     | Customer Relationship Management                                |  |
| СҮ      | Calendar Year                                                   |  |
| EHR     | Electronic Health Records                                       |  |
| EH      | Eligible Hospital                                               |  |
| EIN     | Tax Identification                                              |  |
| EP      | Eligible Professional                                           |  |

| EPO    | Exclusive Provider Organization                                       |
|--------|-----------------------------------------------------------------------|
| FACA   | Federal Advisory Committee Act                                        |
| FFP    | Federal Financial Participation                                       |
| FFS    | Fee For Service                                                       |
| FFY    | Federal Fiscal Year                                                   |
| FQHC   | Federally Qualified Health Center                                     |
| FTE    | Full-Time Equivalent                                                  |
| FY     | Fiscal Year                                                           |
| HEDIS  | Healthcare Effectiveness Data and Information Set                     |
| HHS    | Department of Health and Human Services                               |
| HIC    | New Mexico Health Information Collaborative                           |
| HIE    | Health Information Exchange                                           |
| HIT    | Health Information Technology                                         |
| HITECH | Health Information Technology for Economic and Clinical Health<br>Act |
| HITREC | New Mexico HIT Regional Extension Center                              |
| НМО    | Health Maintenance Organization                                       |
| HOS    | Health Outcomes Survey                                                |
| HPSA   | Health Professional Shortage Area                                     |
| HRSA   | Health Resource and Services Administration                           |
| IAPD   | Implementation Advance Planning Document                              |
| IPR    | Incentive Payment Recipient                                           |
| ICR    | Information Collection Requirement                                    |
| ID     | Identification Number                                                 |
| IHS    | Indian Health Service                                                 |
| IPA    | Independent Practice Association                                      |

| IRS   | Internal Revenue Service                                                |  |  |
|-------|-------------------------------------------------------------------------|--|--|
| IT    | Information Technology                                                  |  |  |
| MA    | Medicare Advantage                                                      |  |  |
| MAC   | Medicare Administrative Contractor                                      |  |  |
| MAD   | Medical Assistance Division, State of New Mexico                        |  |  |
| MAO   | Medicare Advantage Organization                                         |  |  |
| МСО   | Managed Care Organization                                               |  |  |
| MITA  | Medicaid Information Technology Architecture                            |  |  |
| MMIS  | Medicaid Management Information Systems                                 |  |  |
| MSA   | Medical Savings Account                                                 |  |  |
| NAAC  | Net Average Allowable Cost (of certified E.H.R technology)              |  |  |
| NCQA  | National Committee for Quality Assurance                                |  |  |
| NCVHS | National Committee on Vital and Health Statistics                       |  |  |
| NHIN  | National Health Information Network                                     |  |  |
| NPI   | National Provider Identifier                                            |  |  |
| NPRM  | Notice of Proposed Rulemaking                                           |  |  |
| OC    | OmniCaid                                                                |  |  |
| ONC   | Office of the National Coordinator for Health Information<br>Technology |  |  |
| PA    | Physician Assistant                                                     |  |  |
| РАНР  | Prepaid Ambulatory Health Plan                                          |  |  |
| PAPD  | Planning Advance Planning Document                                      |  |  |
| PDCS  | Prescription Drugs Claim System                                         |  |  |
| PE    | Provider Enrollment                                                     |  |  |
| PECOS | Provider Enrollment Chain and Ownership System                          |  |  |
| PFFS  | Private Fee-For-Service                                                 |  |  |

| РНО     | Physician Hospital Organization                           |
|---------|-----------------------------------------------------------|
| PHS     | Public Health Service                                     |
| PHSA    | Public Health Service Act                                 |
| PIHP    | Prepaid Inpatient Health Plan                             |
| POC     | Point of Contact                                          |
| POS     | Place of Service                                          |
| РРО     | Preferred Provider Organization                           |
| PQRI    | Physician Quality Reporting Initiative                    |
| PSO     | Provider Sponsored Organization                           |
| PV      | Patient Volume                                            |
| QA      | Quality Assurance                                         |
| RTP     | Return to Provider                                        |
| RHC     | Rural Health Clinic                                       |
| RHQDAPU | Reporting Hospital Quality Data for Annual Payment Update |
| RPPO    | Regional Preferred Provider Organization                  |
| SLR     | State Level Registry                                      |
| SMHP    | State Medicaid Health Information Technology Plan         |
| SSN     | Social Security Number                                    |
| T/S     | Type/Specialty                                            |
| TCN     | Transaction Control Number                                |
| TIN     | Tax Identification Number                                 |
| WF      | Workflow                                                  |
| W-9     | Tax Form from Internal Revenue Service                    |
| 803     | EHR Financial Payment Type                                |

# Appendix C – EHR Provider Participation Requirements

| Entity – Eligible Professional (EP) or<br>Eligible Hospital (EH) |                                                                                                    | Definition                                                                                                    | Qualifying<br>Patient Volume<br>Threshold | Patient Volume Verification Method                                                                                                    |
|------------------------------------------------------------------|----------------------------------------------------------------------------------------------------|----------------------------------------------------------------------------------------------------|-------------------------------------------|----------------------------------------------------------------------------------------------------|
| Physician                                                        | <ul> <li>Physician, including<br/>Pediatrician and<br/>Psychiatrist</li> <li>Can practice in any<br/>setting other than<br/>hospital based,<br/>including public<br/>health office</li> </ul> | <ul> <li>Non-hospital based –<br/>cannot have 90% or<br/>more of the EP's<br/>services performed in a<br/>hospital inpatient or<br/>emergency room setting</li> </ul> | • 30% Medicaid                            | <ul> <li>Medicaid patient encounters in any 90 day reporting period in the preceding calendar year divided by total patient encounters in same 90 day period</li> <li>Or</li> <li>[Total Medicaid patients assigned to the provider in any representative continuous 90-day period in the preceding calendar year with at least one encounter in the year preceding the start of the 90-day period] + [Unduplicated Medicaid encounters in that same 90-day period] *100 [Total patients assigned to the provider in the year preceding the start of the same 90-day with at least one encounter in the year of the provider in the year preceding the start of the provider in the same 90-day with at least one encounter in the year preceding the start of the 90-day period] + [All unduplicated encounters in that same 90-day</li> </ul> |

|                                |                                                                                                    |                                                                                                    |                                                                                                    | period]                                                                                  |
|--------------------------------|----------------------------------------------------------------------------------------------------|----------------------------------------------------------------------------------------------------|----------------------------------------------------------------------------------------------------|------------------------------------------------------------------------------------------|
|                                | • Pediatrician<br>w/reduced incentive                                                                  | • Non-hospital based –<br>cannot have 90% or<br>more of the EP's<br>services performed in a<br>hospital inpatient or<br>emergency room setting                         | • 20%                                                                                                    | • Can use either option                                                                  |
|                                | • EP's, including<br>physicians, dentists<br>,N-M and NP<br>predominately<br>practicing in<br>FQHC/RHC | <ul> <li>Over 50% of total patient encounters over 6 mos. occur at FQHC or RHC.</li> <li>Not subject to hospital-based exclusion.</li> </ul>                           | <ul> <li>30% patient<br/>volume attributed<br/>to needy<br/>individuals</li> <li>Medicaid or<br/>CHIP</li> <li>Uncompensated<br/>care or</li> <li>Services at no<br/>cost or sliding<br/>scale</li> </ul> | Can use either option above but with needy individuals used in numerator and denominator |
| Dentist                        | • May practice in any setting                                                                          | • Non-hospital based –<br>cannot have 90% or<br>more of the EP's<br>services performed in a<br>hospital inpatient or<br>emergency room setting.                        | • 30%                                                                                                    | • Can use either option                                                                  |
| Certified<br>Nurse<br>Midwives | May practice in any<br>setting                                                                         | <ul> <li>Non-hospital based –<br/>cannot have 90% or<br/>more of the EP's<br/>services performed in a<br/>hospital inpatient or<br/>emergency room setting.</li> </ul> | • 30%                                                                                                    | Can use either option                                                                    |

| PA @<br>FQHC/RHC<br>led by PA | • Practice limited to FQHC or RHC                        | • Not subject to hospital-<br>based exclusion                                                                                                    | • 30% Needy individuals | • Can use either option                                                                                                    |
|-------------------------------|----------------------------------------------------------|----------------------------------------------------------------------------------------------------|-------------------------|----------------------------------------------------------------------------------------------------|
| Nurse<br>Practitioner         | • May practice in any setting                            | <ul> <li>Non-hospital based –<br/>cannot have 90% or<br/>more of the EP's<br/>services performed in a<br/>hospital inpatient or<br/>emergency room setting.</li> </ul> | • 30%                   | • Can use either option                                                                                                    |
| Eligible<br>Hospitals         | Acute Care Hospitals<br>and Critical Access<br>Hospitals | <ul> <li>CCN range</li> <li>Avg. patient stay &lt;25<br/>days.</li> </ul>                                                                                              | • 10%                   | Must use patient encounters, but encounters for<br>hospitals are inpatient discharges and ER visits                                   |
|                               | Children's Hospital                                      | CCN range                                                                                                    | No requirement          | • N/A                                                                                                    |
| IHS & 638<br>Hospitals        | • All IHS acute care hospitals                           | <ul> <li>CCN range</li> <li>Avg. patient stay &lt;25 days.</li> </ul>                                                                                                  | • 10%                   | • Must use patient encounters, but encounters for hospitals are inpatient discharges and ER visits. Verification from RPMS data runs. |

### Appendix D - EHR Operations Questions

- 1. Will providers have an escalation process in the event they do not receive payments or if the payment is denied and they don't agree with the denial reason?
  - Yes there will be an informal appeals process in place (MAD).
- 2. Will we be able to see the documents that are uploaded by the provider in the SLR or will they need to mail them in?
  - Once they are uploaded, we are able to view the documents (Validation process). Certain documents still need to be mailed in per state regulations.
- 3. How will the payment reports look? Will they come from Conduent to the State and then to CMS, or will we be able to upload the information to CMS directly?
  - Once a provider has passed all eligibility and validation checks, the SLR passes payment information to the CMS for duplication and exclusion checks. The SLR application packages all eligible providers and sends to NLR.
- 4. In the event a provider receives duplicate payments, can we recoup payment and if so what will be the process?
  - Yes, the recoupment can be done against certain codes (131 = pay and 141 = recoup)
- 5. How will the certification ID be verified with the ONC? At this time it can be searched by product, name, or vendor.
  - There is an interface between the SLR and ONC. The certification ID has to be validated before the provider can complete registration.
- 6. With regards to the eligibility formula, will the formula stay the same or will New Mexico utilize their own formula or will we allow EPs to formulate their own?
  - New Mexico does not deviate from the eligibility formula that is in place.
- 7. Although an EP cannot receive dual payments under Medicare/Medicaid, can they receive payments under the CMS Electronic (ERX) incentive and Medicaid incentive?
  - Yes
- 8. Under Non-Hospital-Based Eligible Professionals, it lists physicians as either MD or DO. What about OD (Ophthalmologist Doctors)?
  - If the physician is not listed as an MD or DO, such as an OD, they are handled by the State. Providers of neighboring states and FQHC by a PA are other examples of instances that the State handles.
- 9. By what date will we establish the mechanism and process by which we verify and audit an eligible professional's attestation?
  - After attestations are submitted, there is a 30 day window to process payment. The 30 day period is when all verifications and audits are carried out.
- 10. What are some examples of "auditable" data sources?

#### Appendix D – EHR Operations Questions

Provider type, attestation status, attestations with exceptions, Eligible
 Professional patient volumes, groups that have more than {XX} providers,
 Eligible hospital Medicaid Volumes and Length of Stay, and Eligible Hospitals
 with Medicaid Managed Care Inpatient Bed Days.
## Appendix E - EHR Frequently Asked Questions

- 1. If an EP can use a group's PV (patient volume), can this include the PV of ancillary providers within that group?
  - Yes, but only qualifying eligible professionals receive the incentive payment, e.g. a RN is not eligible for the program but their encounters are included.
- 2. What data sources will New Mexico use to support demographic data that is reported?
  - MMIS provides validation for MAD FFS status, provider NPI, type, place of service for claims (not hospital based), number of Medicaid claims (Medicaid patient volume)
- 3. What defines a "needy" individual?
  - A needy individual encounter is defined as services rendered on any one day to an individual where medical services were:
    - Paid for by Medicaid or Children's Health Insurance Program funding including MAD, out-of-state Medicaid programs or a Medicaid or CHIP demonstration project approved under section 1115 of the Act;
    - o Furnished by the provider as uncompensated care; or
    - Furnished at either no cost or reduced cost based on a sliding scale determined by the individual's ability to pay.
- 4. Can an EP or group count patients seen from other states in their encounters?
  - Yes
- 5. How long after registration will an EP receive payment?
  - 30-days or less, following Conduent existing Medicaid claims processing schedule.
- 6. If the incentives are based on the individual and not the practice, how do we determine what amount is reported for the equipment? For example, in a group practice setting: Does each provider in the practice report the total amount or is the total amount for the equipment divided by the total number of providers and that number is reported by the individual providers?
  - EPs no longer have to show evidence of their share of average allowable costs, e.g. purchasing EHR technology.
- 7. Will New Mexico require separate contracts to be signed indicating AIU or future AIU?
  - No. Evidence of AIU is only valid for a provider's first participation payment year. After Year One, providers must demonstrate evidence of meaningful use, not AIU.

- 8. If services are rendered in a nursing home, can it count as an encounter?
  - Technically, Yes, if it is a Medicaid encounter for a qualifying EP but only the EP can count the encounter, not the nursing home itself since it is ineligible for the program.
- 9. Will NM preselect 90 day periods for EP to choose from to help streamline the prepayment verification for the first year?
  - No. Providers choose their reporting period.
- 10. Can information be used from an old group that has changed ownership and is no longer current in regards to patient volume?
- Patient volume must be associated with the EP that is participating in EHR program.
- 11. Will there be a mechanism in OmniCaid which allows us to track providers who have EHR in place?
  - No. The SLR keeps AIU attestation evidence for EP participation year.
- 12. How will we store information that is uploaded from the providers during registration and for how long?
  - The SLR receives and stores uploaded documents for the life of the program (10 years).
- 13. Will the provider request actual payment through the SLR or through a CMS-1500 which can be manually uploaded along with other documents during registration?
  - EHR incentive payments are requested via attestation and processed via SLR only.
- 14. Will the SLR automatically compute the allowed incentive amount for the EP and EH or will this be manually done by the payment coordinator?
  - SLR automatically calculates the incentive payments for both EP and EH. MMIS issues the payment once approved by MAD/ Conduent.
- 15. Will NM adopt additional requirements for "Meaningful Use" since individual states are allowed to?
  - No, states only flexibility regarding meaningful use measures is limited to requiring any of the four public health measures to be included as part of the core set of measures. At this time, New Mexico MAD has elected not to include public health measures as core set. We expect to update our State Medicaid Health Information Technology plan with required public health measures.

# Appendix F – Quick Tips for Eligible Hospitals

The current Quick Tips for Eligible Hospitals can be found at:

http://nm.arraincentive.com/docs/NM-EH-QuickTips.pdf

### -New Mexico Medicaid Electronic Health Records (EHR) Incentive Payment Program

#### Register Today!

### Medicaid EHR Incentive Payments for Eligible Hospitals

- The aggregate incentive amount to be paid over a three-year period is a one-time upfront calculation based on the CMS Final Program Rule. >
  - Payments will be distributed over a three-year period: • 50% of the aggregate incentive amount will be
    - 90% of the aggregate incentive amount will be paid in participation year 1 for AIU 40% of the aggregate incentive amount will be paid in participation year 2 for Meaningfal Use 10% of the aggregate incentive amount will be 0

    - 0
- paid in participation year 3 for Meaningful Use
   Program spans 2011-2021, but hospitals must initiate
- payment by 2016 Participation years can be on a non-consecutive, annual
- ≻ basis prior to 2016
- Payments can be expected within 30 days of successful registration and EHR unit receipt of signed and mailed attestation document

### Eligible Hospitals Payment Calculation

- > The aggregate incentive amount is the total amount that the he approximate the second second seco (EHR) program amount multiplied by 2) the Medicaid share of discharges.
- Please visit the CMS website for details on how the ۶ hospital incentive payments calculated: http://www.cms.gov/MLNProducts/downloads/Medicaid\_ Hosp\_Incentive\_Payments\_Tip\_Sheets.pdf

#### Eligible Hospitals

- Acute Care, including Critical Access, and Cancer ≻ Hospitals – Medicaid Provider Type 201 o Average patient stay 25 days or less

  - Claim Control Number (CCN) falls between
     0001-0879 or between 1300-1399
     Must meet 10% Medicaid patient volume

  - Must attest to AIU in program year 1, except for dually eligible hospitals who meet Medicare Meaningful Use
- Separately Certified Children's Hospitals None exist in New Mexico ≻

### Adopt, Implement, Upgrade (AIU)

Hospitals must attest to adoption, implementation or upgrade of a certified EHR system, provide a CMS certification number of that technology for the first participation year, and provide one of the following documents:

- EHR Vendor letter 5
- EHR Vendor invoice EHR Sales contract
- EHR Service/training contract

Quick Tips for Eligible Hospitals version 1.0

### Defining Program Patient Volume

10% Medicaid patient volume for all patient encounters over a continuous 90-day period in the preceding fiscal year

#### Medicaid Encounters

- Services rendered on any one day to an individual
- Services paid or partially paid by Medicaid >>
- Includes premiums, co-pays, or other cost sharing Claims paid amount must be greater than zero
- Must exclude CHIP recipients from Medicaid encounters

### Registration

Eligible Hospitals will need:

- National Provider Identification Number (NPI)
- Tax Identification Number (TIN)
   Provider Enrollment, Chain and Ownership System Number (PECOS)
- Hospitals that are eligible for EHR incentive payments under both Medicare and Medicaid should select "Both Medicare and Medicaid" during registration at CMS and Attestation system Registratio
  - Dually-eligible hospitals should register and attest to AIU for Medicaid first, then attest to Medicare Meaningful use
  - Hospitals that register only for the Medicaid program (or only the Medicare program) will not be able to manually change their registration (i.e., change to "Both Medicare and Medicaid" or from one program to the other) after a payment is initiated and this may cause significant delays in receiving a Medicare EHR incentive payment

### Important Links

Determine if you meet the eligibility requirements. Visit the CMS website at h tp://www.cms.gov/EHR

To register or get a jump start on registration, visit the New Mexico Provider Outreach Page at <a href="http://mm.arraincentive.com/default.aspx">http://mm.arraincentive.com/default.aspx</a>

Get information on certified EHR systems by visiting http://oncchol force.com/ehrcert

For complete program information and to view the Final Rule, visit http://edocket.access.gpo.gov/2010/pdf/2010-17207.pdf

### Additional Resources

For questions on the registration process, please call 1-800-299-7304 or email to EHRPROGRAMNM@acs-inc.com

# Appendix G – Quick Tips for Eligible Professionals

The current Quick Tips for Eligible Professionals can be found at:

http://nm.arraincentive.com/docs/NM-EP-QuickTips.pdf

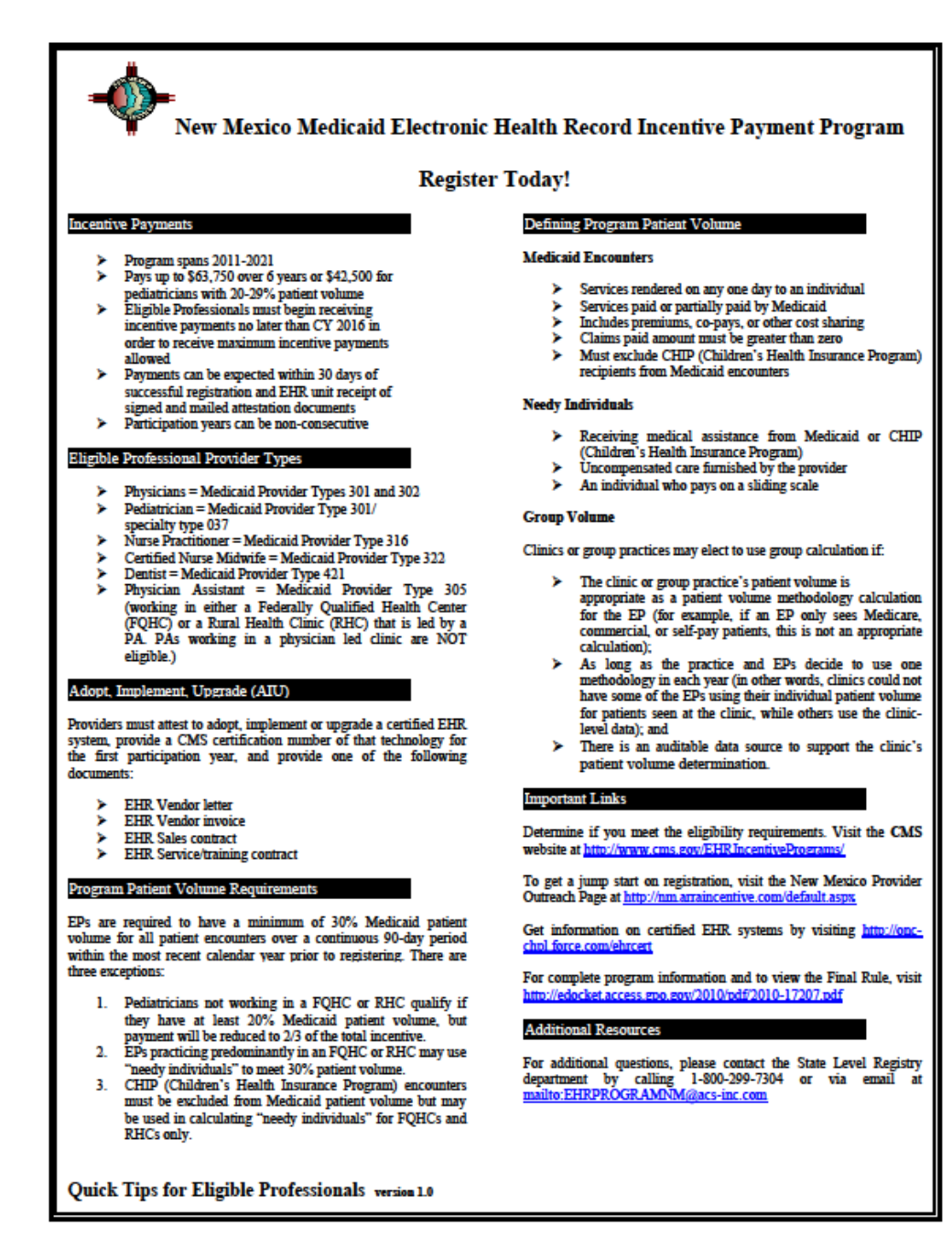

## Appendix H - EHR Program Attestation Elements

| Providor |                                                                                                    | FHP Voors 2 6 Poporting                                                                                                    | Attestation |                  | Data Source                                                                                           |
|----------|----------------------------------------------------------------------------------------------------|----------------------------------------------------------------------------------------------------|-------------|------------------|----------------------------------------------------------------------------------------------------|
| Туре     | EHR Year 1 Reporting Period                                                                                                    | Period                                                                                                    | Yes No      | Data<br>Provided | Used to vandate                                                                                       |
| All      | • Define the 90 day period used for meeting patient volume requirements                                                                                        | • Define the 90 day period used for meeting patient volume requirements                                                                                                  |             | $\checkmark$     | • SLR entry by provider                                                                               |
| EPs      | • Identify the method by which they meet patient volume (panel vs. encounter)                                                                                  | • Identify the method by which they meet patient volume (panel vs. encounter)                                                                                            |             |                  | • SLR entry by provider                                                                               |
| All      | <ul> <li>Provide the number of Medicaid patients, by payment source</li> <li>Medicaid payers include: NM FFS, MCO payers and out-of-state Medicaid.</li> </ul> | <ul> <li>Provide the number of Medicaid<br/>patients, by payment source</li> <li>Medicaid payers include NM FFS,<br/>MCO payers and out-of-state<br/>Medicaid</li> </ul> |             |                  | MMIS/DW     desktop query –     # of claims,     category of     eligibility codes     (excludes CHIP |

The table below organizes attestation elements which must be collected to support EHR program implementation.

|             |                                        |                                        |   |   | 071 (1)           |
|-------------|----------------------------------------|----------------------------------------|---|---|-------------------|
|             |                                        |                                        |   |   | 0/1/1)            |
| A11         | • Provide the total number of patients | • Provide the total number of patients |   | 1 | • Provider        |
| 7 111       |                                        |                                        |   |   | uploads practice  |
|             |                                        |                                        |   | • | management        |
|             |                                        |                                        |   |   | reports           |
| Salact EDs  | • EPs predominantly practicing in an   | • EPs predominantly practicing in an   |   | 4 | MMIS/DW           |
| Select LI S | FQHC or RHC must provide the           | FQHC or RHC must provide the           |   |   | desktop query –   |
|             | total number of needy individuals      | total number of needy individuals      |   | ~ | # of claims,      |
|             | as defined by the rule.                | as defined by the rule.                |   |   | category of       |
|             |                                        |                                        |   |   | eligibility codes |
|             |                                        |                                        |   |   | (includes CHIP    |
|             |                                        |                                        |   |   | 071/1)            |
| Dhusisian   | • Attest that he/she is working in an  | • Attest that he/she is working in an  |   |   | PA list from      |
| Aggistent   | FQHC or RHC so led by a PA             | FQHC or RHC so led by a PA             |   |   | NM PCA            |
| Assistant   | - •                                    | - ·                                    | ~ |   |                   |
| FPs         | Attests that he/she practices          | • Attests that he/she practices        | 1 |   | • PA list from    |
|             | predominantly in an FQHC or            | predominantly in an FQHC or            |   |   | NM PCA            |
|             | RHC, if applicable                     | RHC, if applicable                     | ~ |   |                   |
| EDa         | • Non-hospital based professional as   | • Non-hospital based professional as   |   |   | MMIS/DW           |
| EPS         | defined by the rule, except those      | defined by the rule, except those      |   |   | desktop query –   |
|             | EPs practicing predominantly in        | EPs practicing predominantly in        | V |   | place of service  |
|             | FQHC or RHC                            | FQHC or RHC                            |   |   | codes             |
| EDa         | • Not concurrently receiving an        | • Not concurrently receiving an        |   |   | • NLR             |
| Ers         | incentive payment from another         | incentive payment under another        |   |   |                   |
|             | State, Medicare or under another       | State, Medicare or another New         | V |   |                   |
|             | New Mexico TIN                         | Mexico TIN                             |   |   |                   |
| Ella        | • Not concurrently receiving an        | • Not concurrently receiving an        |   |   | • NLR             |
| Effs        | incentive payment from another         | incentive payment from another         |   |   |                   |
|             | State, or under another New            | State, or under another New            | V |   |                   |
|             | Mexico TIN                             | Mexico TIN                             |   |   |                   |

| All | • Adopted, implemented or upgraded (A/I/U) certified EHR                         | Used certified EHR technology                                                                                                    | • Vendor letter,<br>invoice, service<br>contract |
|-----|----------------------------------------------------------------------------------|----------------------------------------------------------------------------------------------------|--------------------------------------------------|
| All | • The EHR product used is certified and provide the product certification number | The EHR product used is certified<br>and provide the product<br>certification number                                                                                                    | • SLR validates                                  |
| EPs | • Confirmed assignment of payment to TIN                                         | Confirmed assignment of payment to TIN                                                                                                    | • SLR validates                                  |
| All | •                                                                                | <ul> <li>Specified the meaningful use<br/>reporting period (90 days for first<br/>year of MU reporting, then full year<br/>thereafter)</li> <li>Provided the result of each<br/>applicable measure for all patients<br/>seen during the EHR reporting<br/>period for which a selected<br/>meaningful use measure is<br/>applicable</li> </ul> | • TBD                                            |
| All | •                                                                                | • Satisfied the required objectives<br>and associated measures as defined<br>under §495.6 and as applicable to<br>the stage per the rule                                                                                                    | •                                                |
| All | •                                                                                | Satisfied the State required Public<br>Health objectives and associated<br>measures                                                                                                    | TBD                                              |
| All | •                                                                                | <ul> <li>Attests that the clinical quality<br/>measures not reported do not apply<br/>to any patients treated by the<br/>provider</li> </ul>                                                                                                    | TBD                                              |

| All             | • Attests that all information is true and accurate per wording in the rule                                                                                                    | • Attests that all information is true and accurate per wording in the rule                                                                                                    |              | Signed attestation<br>mailed to Conduent |
|-----------------|----------------------------------------------------------------------------------------------------|----------------------------------------------------------------------------------------------------|--------------|------------------------------------------|
| EHs and<br>CAHs | • The official submitting on behalf of<br>an EH or CAH, to the best of their<br>knowledge attests to the accuracy<br>of the information being submitted<br>as being accurate and true | • The official submitting on behalf of<br>an EH or CAH, to the best of their<br>knowledge attests to the accuracy<br>of the information being submitted<br>is accurate and true | $\checkmark$ | Signed attestation<br>mailed to Conduent |

## Appendix I – Form MAD 220

| STATE OF<br>ELECTR<br>PROVID                                                                                                    | NEW MEXICO -<br>ONIC HEALTH R<br>DER PARTICIPAT                                                                                       | MEDICAL ASSIST<br>ECORD INCENTIV<br>TON AGREEMENT                                                                | TANCE<br>'E PAY                            | E DIVISION<br>(MENT<br>PE 803                                                                  | Page 1                                                                                     |                                                                                           |
|----------------------------------------------------------------------------------------------------|----------------------------------------------------------------------------------------------------|----------------------------------------------------------------------------------------------------|--------------------------------------------|------------------------------------------------------------------------------------------------|--------------------------------------------------------------------------------------------|-------------------------------------------------------------------------------------------|
| EHR IP Progra                                                                                                    | Mail Complet<br>m c/o ACS P.O. Bo                                                                                                    | ed Application to:<br>x 27460 Albuquerque                                                                        | e, NM 8                                    | 7125-7460                                                                                      |                                                                                            |                                                                                           |
| This form must be completed to initiate the EHR Incentive Pa                                                                                                    | ment process bef                                                                                                    | ore registration in th                                                                                           | e State                                    | Level Registry if a                                                                            | ny one of the thr                                                                          | ee boxes below                                                                            |
| applies: (click appropriate oct) The provider who is engine in<br>□ Is <u>not</u> enrolled in the Medicaid Fee-for-Service program, but is<br>Please list the MCO(s) on the line below in which the eligible p                                                                                                    | enrolled as a provide<br>rovider is currently e                                                                                       | er in one or more Medi<br>nrolled:                                                                               | icaid ma                                   | anaged care organiz                                                                            | ations (MCO).                                                                              |                                                                                           |
| <ul> <li>Is enrolled only as a rendering provider in the Medicaid Fee-for-<br/>receive the incentive payment rather than assigning payment to<br/>Is enrolled in the Medicaid Fee-for-Service program and the elii<br/>clinic, or other entity is <u>not</u> the same type of provider as the eligi<br/>(Such as when a CNP or CNM assigns payment to a physic<br/>other than a physician group; a dentist assigns payment to</li> </ul>                                                                                                    | Service program (se<br>the group, clinic, or<br>gible provider wants<br>ble provider.<br>ian group; a pediatri<br>anyone other than a | rvices are billed by a<br>other entity.<br>to assign the incent<br>cian assigns payment<br>dental group; or wher | group, c<br>ive pay<br>to a no<br>n any pr | clinic, or other entity<br>ments to that group<br>n-pediatrician group<br>rovider assigns payr | ) but the eligible p<br>, clinic or other en<br>; a physician assig<br>nent to a hospital, | rovider wants to<br>ity <i>and</i> that group,<br>ins payment to anyone<br>FQHC, or RHC.) |
| SECTIO                                                                                                    | N I: IDENTIFY                                                                                                    | THE ELIGIBLE P                                                                                                   | ROVI                                       | IDER                                                                                           |                                                                                            |                                                                                           |
| (1) Name                                                                                                    | (2) National Provi                                                                                                    | der Identifier (NPI)                                                                                             |                                            | (3) License Inf<br>Number                                                                      | ormation<br>State                                                                          | Expiration Date                                                                           |
| (4) Location Address                                                                                                    | City                                                                                                    | County                                                                                                    |                                            | State                                                                                          |                                                                                            | Zip Code                                                                                  |
| (5) Mailing address for correspondence                                                                                                    | City                                                                                                    | County                                                                                                    |                                            | State                                                                                          |                                                                                            | Zip Code                                                                                  |
| (6) Check the appropriate box. The eligible provider is a:<br>□ Physician, Non-Pediatrician □ Certified Nurse<br>□ Physician Assistant in an FQHC or RHC □ Pediatrician                                                                                                    | Practitioner                                                                                                    | Certified Nurse Mic<br>Dentist                                                                                   | dwife                                      | (7) If currently en<br>indicate the curre                                                      | rolled as a Medic<br>ent Medicaid ID n                                                     | aid provider, please<br>umber(s).                                                         |
| (8) Email Address                                                                                                    |                                                                                                    | (9) Social Security                                                                                              | Numb                                       | er                                                                                             | (10) Date of Birt                                                                          | h                                                                                         |
| (11)       A) Have you ever had a license revoked, suspended or denied in any state?       VES       NO       Initial         B) Have you ever been convicted of any criminal offense?       VES       NO       Initial         C) Have you ever been excluded or suspended from participation in Title XVIII (Medicare). Title XIX (Medicaid),<br>Title XX (Block Grants to States for Social Services). Title XIX (GOHIPS) or any other health care program?       VES       NO       Initial         If YES to any of the above three questions, attach a brief statement of situation; date; city, county and professional association or court which handled the matter;<br>any precinct case identification, and the adjudication or other result. If deemed appropriate, Medical Assistance Division (MAD) may undertake its own investigation.       Deemeding on the issue, and/or MAD investigation. |                                                                                                    |                                                                                                    |                                            |                                                                                                |                                                                                            |                                                                                           |
| SECTION II: IDENT<br>Complete the information below for the in                                                                                                    | IFY THE RECI                                                                                                    | PIENT OF THE IN<br>clinic or other er                                                                            | NCEN<br>ntity w                            | TIVE PAYMEN<br>tho will receive t                                                              | T<br>the incentive p                                                                       | ayment.                                                                                   |
| (12) Check applicable box:                                                                                                    | ncentive payment.                                                                                                    |                                                                                                    |                                            |                                                                                                |                                                                                            |                                                                                           |
| The eligible provider identified in Section I will assign the p                                                                                                    | ayment to an affilia                                                                                                    | ted group, clinic or                                                                                             | other ei                                   | ntity.                                                                                         |                                                                                            |                                                                                           |
| (14) Mailing address for correspondence                                                                                                    | City                                                                                                    | County                                                                                                    |                                            | State                                                                                          |                                                                                            | Zin Code                                                                                  |
|                                                                                                    |                                                                                                    | oounty                                                                                                    |                                            | 0 citate                                                                                       |                                                                                            | Zip Gode                                                                                  |
| (15) Location Address                                                                                                    | City                                                                                                    | County                                                                                                    |                                            | State                                                                                          |                                                                                            | Zip Code                                                                                  |
| (16) Check the appropriate box. The incentive payment recipient is a:       (17) Indicate the Medicaid ID Number of the incentive payment recipient, if currently enrolled as a Medicaid         Physician, Non-Pediatrician       Certified Nurse Practitioner       Certified Nurse Midwife         Physician Assistant in an FQHC or RHC       Pediatrician       Dentist                                                                                                    |                                                                                                    |                                                                                                    |                                            |                                                                                                |                                                                                            | er of the incentive<br>lled as a Medicaid                                                 |
| (18) National Provider Identifier (NPI) of the incentive payment                                                                                                    | recipient:                                                                                                    | (19) Federal Tax No<br>(Payments will be                                                                         | umber o<br>reporte                         | or Social Security<br>ad on 1099 form us                                                       | Number of incent<br>ing this number.)                                                      | ive payment recipient:                                                                    |
| (20) Business Name (DBA) of the incentive payment recipient:                                                                                                    |                                                                                                    | (21) Federal Tax (le<br>(must match IRS l                                                                        | egal) na<br>etter)                         | ame of the incentiv                                                                            | ve payment recipi                                                                          | ent:                                                                                      |
| (22) Select one:<br>☐ for profit □ non-profit [attach 501(c)3] (23) Are feder<br>attach an exp<br>□ YF                                                                                                    | al tax payments cu<br>lanation.<br>S D No                                                                                             | rrent? If not,                                                                                                   | (24) En                                    | mail Address                                                                                   |                                                                                            |                                                                                           |
| (25) A fully executed W-9 is required to be attached. Please ch                                                                                                    | neck here to affirm                                                                                                    | that you have attach                                                                                             | ed a fu                                    | lly executed W-9(                                                                              | available at: <u>www</u>                                                                   | v.irs.gov).                                                                               |
| APPLICANT INITIAL HERE                                                                                                    | CERTIFYIN                                                                                                    | G THE INFORMATIO                                                                                                 | N ON T                                     | HIS PAGE IS TRUE                                                                               | AND CORRECT                                                                                |                                                                                           |

EHR Incentive Payment Program - Provider Participation Agreement Type 803

| =                   | •                                                                                                    |                                                                                                    | STATE OF N<br>ELECTRO<br>PROVIDE                                                                                                    | IEW MEXICO - MEDICA<br>NIC HEALTH RECORD<br>R PARTICIPATION AG                                                                                                    | L ASSISTANCE D<br>INCENTIVE PAYM<br>REEMENT TYPE                                                                                                    | DIVISION<br>IENT<br>803                                                                                                    | Page 2                                |                                      |
|---------------------|----------------------------------------------------------------------------------------------------|----------------------------------------------------------------------------------------------------|----------------------------------------------------------------------------------------------------|----------------------------------------------------------------------------------------------------|----------------------------------------------------------------------------------------------------|----------------------------------------------------------------------------------------------------|---------------------------------------|--------------------------------------|
|                     |                                                                                                    |                                                                                                    |                                                                                                    | FOR STATE PURPOS                                                                                                    | ES ONLY                                                                                                    |                                                                                                    |                                       |                                      |
|                     |                                                                                                    | ID created in MMIS? N                                                                                                    | Status Code 60                                                                                                    | DE:                                                                                                    | Medicald ID N                                                                                                    | umber Assigned:                                                                                                    |                                       |                                      |
|                     |                                                                                                    |                                                                                                    |                                                                                                    |                                                                                                    |                                                                                                    |                                                                                                    |                                       |                                      |
|                     | _                                                                                                    | All EHR In                                                                                                    | centive Payment a                                                                                                    | applicants must co                                                                                                    | mplete the foll                                                                                                    | lowing:                                                                                                    |                                       |                                      |
|                     | Has the elig<br>person who<br>is being ass<br>clinic, or oth<br>to that perso<br>Grants to St<br>If yes, give t | ble provider, group, c<br>has ownership or con<br>gned, or any person i<br>er entity to whom the<br>n's involvement in a<br>tates for Social Servic<br>he name(s) of person<br>NAME | Elinic or other entity to<br>throl interest in the pro-<br>who is an agent, servic<br>incentive payment is 1<br>ty program under Title<br>es), or Title XXI (SCHIP<br>(s) and description(s) of<br>SOCIAL SEC<br>NUMBE | whom the incentive pa<br>vider, group, clinic, or<br>e provider or managin<br>being assigned, been<br>XVIII (Medicare), Title )<br>S) services program si<br>of offense(s). Please us<br>URITY<br>R | whent is being as:<br>entity to whom the<br>gemployee of the<br>convicted of a crin<br>(IX (Medicaid), or<br>nce the inception<br>is additional page<br>DESCF | signed, or any<br>e incentive payment<br>provider, group,<br>ninal offense related<br>the Title XX (Block<br>of those programs?<br>s if necessary:<br>NPTION | □YES<br>□ NO                          | FOR STATE<br>PURPOSES<br>ONLY        |
|                     |                                                                                                    |                                                                                                    |                                                                                                    |                                                                                                    |                                                                                                    |                                                                                                    |                                       | Sanction Verified?:<br>Yes No        |
|                     |                                                                                                    |                                                                                                    |                                                                                                    |                                                                                                    |                                                                                                    |                                                                                                    |                                       | — — —<br>Match Found?:<br>□ Yes □ No |
|                     |                                                                                                    |                                                                                                    |                                                                                                    |                                                                                                    |                                                                                                    |                                                                                                    |                                       | Sanction Verified?:                  |
|                     |                                                                                                    |                                                                                                    |                                                                                                    |                                                                                                    |                                                                                                    |                                                                                                    |                                       | Match Found?:                        |
|                     |                                                                                                    |                                                                                                    |                                                                                                    |                                                                                                    |                                                                                                    |                                                                                                    |                                       | Sanction Verified?:<br>Yes No        |
|                     |                                                                                                    |                                                                                                    |                                                                                                    |                                                                                                    |                                                                                                    |                                                                                                    |                                       | Match Found?:                        |
| Who<br>appl<br>deni | Telephone I<br>ever knowing<br>icable federal<br>al of a reques                                                 | y and willfully makes<br>or State laws. In addi<br>to participate or, who                                                                                                    | or causes to be made<br>tion, knowingly and wil<br>are the entity already p<br>Original                                                                                                    | a false statement or rej<br>Ifully failing to fully an<br>articipates, a terminatio<br>signature required. Ple                                                                                      | presentation of thi<br>d accurately disclo<br>n of its agreemen<br>ase use blue ink                                                                           | is statement, may be<br>ose the information r<br>it or contract with the<br>only.                                                                            | prosecuted<br>equested n<br>State age | d under<br>nay result in<br>ncy.     |
| and                 | related instruc                                                                                                 | tions.                                                                                                    | e held to all federal, sta                                                                                                    | te, and local laws, rule                                                                                                    | s, and regulations                                                                                                    | , including, but not li                                                                                                    | mited to, N                           | MAC 8.300.22                         |
| am<br>pros          | attesting that<br>ecuted under                                                                                  | I understand that pay<br>federal and/or state la                                                                                                    | rment will be from fede<br>aw.                                                                                                    | ral and/or state funds a                                                                                                    | nd that any falsifi                                                                                                    | cation or concealme                                                                                                    | nt of a mate                          | erial fact may be                    |
| NDI                 | VIDUAL PROV                                                                                                    | IDER:                                                                                                    |                                                                                                    |                                                                                                    |                                                                                                    |                                                                                                    |                                       |                                      |
|                     | Printed N                                                                                                    | ame of Individual Pra                                                                                                    | actitioner ( <i>listed in box</i>                                                                                                    | #1 on page 1):                                                                                                    |                                                                                                    |                                                                                                    |                                       |                                      |
|                     | Signatur                                                                                                    | of Individual Practiti                                                                                                    | ioner:                                                                                                    |                                                                                                    |                                                                                                    | Date:                                                                                                    |                                       |                                      |
| The<br>vhic<br>or E | eligible provid<br>th time the inc<br>FT can be do                                                              | er and, if different, th<br>entive payment recipi<br>ne through the New M                                                                                                    | e incentive payment re<br>ent must register for e<br>exico Medicaid web po                                                                                                    | cipient will be notified<br>lectronic funds transfe<br>ortal at <u>https://nmmedic</u>                                                                                                    | of the provider nu<br>(EFT) in order to<br>aid.acs-inc.com/n                                                                                                  | mber of the incentive<br>receive payments ele<br>m/general/home.do                                                                                           | e payment i<br>ectronically           | ecipient, at<br>/. Registration      |
|                     |                                                                                                    |                                                                                                    | FOR                                                                                                    | STATE PURPOSE                                                                                                    | S ONLY:                                                                                                    |                                                                                                    |                                       |                                      |
| HU                  | MAN SER                                                                                                    | ICES DEPART                                                                                                    | MENT APPROVAL                                                                                                    |                                                                                                    |                                                                                                    |                                                                                                    |                                       |                                      |
|                     |                                                                                                    | ROVED                                                                                                    |                                                                                                    | PROVED                                                                                                    |                                                                                                    |                                                                                                    |                                       |                                      |
| Rea                 | sons Not App                                                                                                    | roved:                                                                                                    |                                                                                                    |                                                                                                    |                                                                                                    |                                                                                                    |                                       |                                      |
| ) ot:               |                                                                                                    | nt: From:                                                                                                    |                                                                                                    |                                                                                                    |                                                                                                    |                                                                                                    |                                       |                                      |
| luth                | orized Signatur                                                                                                 | <u>ян. гюш.</u><br>Э                                                                                                    |                                                                                                    |                                                                                                    |                                                                                                    | Date                                                                                                    |                                       | 1                                    |
|                     |                                                                                                    |                                                                                                    |                                                                                                    |                                                                                                    |                                                                                                    |                                                                                                    |                                       |                                      |

EHR Incentive Payment Program - Provider Participation Agreement Type 803

## Appendix J - Scanning Cover Sheet

### SCANNING COVER SHEET FOR ANYTHING GOING UP TO STATE

NAME: John Smith

DATA: APPS

Revised 8/26/10

Shared/Provider Enrollment/Forms

## Appendix K - Return to Provider Letter

Please see attached current version of the letter.

## Appendix L - Return to Provider (RTP) Reasons

| Type of<br>Document | Omission<br>Errors                                                                                                    | Use of<br>White<br>Out | Missing Items                                                                                                    | Counterfeit                                                                                                    | Faxes or<br>Copies                                                            | Not Legible | Not<br>Applicable                                                                                                    |
|---------------------|----------------------------------------------------------------------------------------------------|------------------------|----------------------------------------------------------------------------------------------------|----------------------------------------------------------------------------------------------------|-------------------------------------------------------------------------------|-------------|----------------------------------------------------------------------------------------------------|
| Applications        | <ul> <li>MAD 220<br/>boxes: 1, 2,<br/>3, 10, 11,<br/>12, , 14, 20,<br/>21, 24, 25,<br/>27, 28</li> <li>Signature</li> </ul> | >                      | • Documents<br>required per the<br>provider type and<br>specialty list, if<br>not received after<br>waiting period | <ul> <li>Overly<br/>exaggerated<br/>check box<br/>sizes</li> <li>Check boxes<br/>missing</li> <li>Numbers<br/>replaced with<br/>letters</li> <li>Not the<br/>original size<br/>(smaller on<br/>page or only<br/>half of a page<br/>size)</li> <li>Page cut off<br/>and<br/>completed on<br/>another paper</li> </ul> | <ul> <li>Signature</li> <li>Traced</li> <li>Photocopy</li> <li>Fax</li> </ul> | • Signature | <ul> <li>MAD 220<br/>boxes 4<br/>and 5<br/>cannot say<br/>'same'</li> <li>MAD220,<br/>someone<br/>other than<br/>individual<br/>signed the<br/>app</li> </ul> |

| Type of<br>Document      | Omission<br>Errors                                                                                                    | Use of<br>White<br>Out | Missing Items                                                                                                    | Counterfeit                                                                                                    | Faxes or<br>Copies                                                                                          | Not Legible | Not<br>Applicable               |
|--------------------------|----------------------------------------------------------------------------------------------------|------------------------|----------------------------------------------------------------------------------------------------|----------------------------------------------------------------------------------------------------|----------------------------------------------------------------------------------------------------|-------------|---------------------------------|
| Turn Around<br>Documents | <ul> <li>Response<br/>to questions<br/>on last page<br/>(currently<br/>there are 3)</li> <li>Initial next<br/>to questions</li> <li>Ownership<br/>info<br/>(sections A<br/>&amp; B) if<br/>required</li> <li>Name</li> <li>Address</li> <li>Phone</li> <li>Social<br/>security #</li> </ul> | ~                      | <ul> <li>Signatures</li> <li>Pay to number         <ul> <li>Requesting a location address change without proper attachments</li> </ul> </li> </ul> | <ul> <li>Not the original size (smaller on page or only half of a page size)</li> <li>Page cut off and completed on another paper</li> </ul> | <ul> <li>Faxed TAD.</li> <li>Signatures that are: <ul> <li>Traced</li> <li>Photocopy</li> </ul> </li> </ul> |             | • Signatures                    |
| Licenses                 | •                                                                                                    |                        |                                                                                                    |                                                                                                    |                                                                                                    | ~           | • Not for<br>provider<br>listed |
| DEA Number               | •                                                                                                    |                        |                                                                                                    |                                                                                                    |                                                                                                    | ~           | • Not for<br>provider<br>listed |
| Medicare                 | •                                                                                                    |                        |                                                                                                    |                                                                                                    |                                                                                                    | ~           | Not for<br>provider<br>listed   |

| Type of<br>Document             | Omission<br>Errors | Use of<br>White<br>Out | Missing Items                                                         | Counterfeit | Faxes or<br>Copies | Not Legible | Not<br>Applicable |
|---------------------------------|--------------------|------------------------|-----------------------------------------------------------------------|-------------|--------------------|-------------|-------------------|
| Cross-<br>reference<br>requests | Signatures         |                        |                                                                       |             |                    |             |                   |
| Address<br>changes              | Signatures         |                        |                                                                       |             |                    |             |                   |
| Name changes                    | Signatures         |                        |                                                                       |             |                    |             |                   |
| Terminations                    | Signatures         |                        |                                                                       |             |                    |             |                   |
| Retro requests                  | Signatures         |                        |                                                                       |             |                    |             |                   |
| Disaffiliations                 | Signatures         |                        |                                                                       |             |                    |             |                   |
| CHOWs                           | Signatures         |                        | <ul><li>Board members</li><li>Dates</li><li>Tax change info</li></ul> |             |                    |             |                   |

## Appendix M - Specialties for SLR Providers

| Provider Type                             | 803 Provider Specialty |
|-------------------------------------------|------------------------|
| 301-Physician, Non-Pediatrician           | 301-FinPhys            |
| 301-Physician, Pediatrician               | 337-FinPedia           |
| 302-Physician, Doctor of Osteopathy       | 301-FinPhys            |
| 305-Physician Assistant in an FQHC or RHC | 305-FinPhyAsst         |
| 316-Certified Nurse Practitioner          | 316-FinNurse           |
| 322-Certified Nurse Midwife               | 322-FinMidwife         |
| 421-Dentist                               | 421-FinDentist         |
| 201-Hospital                              | 201-FinHosp            |

## Appendix N - Licensing Board Contact Information

| States                | Websites                                                                                  | Phone Numbers                    |
|-----------------------|-------------------------------------------------------------------------------------------|----------------------------------|
| Texas                 | http://reg.tmb.state.tx.us/OnLineVerif/Phys_Sear<br>chVerif.asp                           | (800) 248-4062<br>(512) 305-7030 |
| Oklahoma<br>Medical   | http://www.okmedicalboard.org/search                                                      | (405) 962-1400                   |
| Oklahoma<br>Osteopath | http://www.docboard.org/ok/df/oksearch.htm                                                | (405) 528-8625                   |
| Colorado              | https://www.colorado.gov/dora/licensing/                                                  | (303) 894-7800                   |
| Utah                  | https://secure.utah.gov/llv/search/index.html;jsess<br>ionid=d309c881c2b405412b768b7845b5 | (801) 530-6628                   |
| Arizona<br>Medical    | http://azmd.gov/GLSPages/DoctorSearch.aspx                                                | 480-551-2700<br>877-255-2212     |
| Arizona<br>Osteopath  | http://www.azdo.gov/GLSPages/DoctorSearch.as<br>px                                        | 480-657-7703                     |

## Appendix O - OmniCaid System Changes

OmniCaid system changes implemented for SLR are outlined below:

- 1. Created new reason codes for financial payouts/receivables/receipt and receipt disposition for the Health Incentive payments.
  - a. Reason Code 131 for Payout codes (Cost Center 86712 Cost Code 58); and,
  - a. Reason Code 141 for Receivable codes (Cost Center 86712 Cost Code 58) ): and,
  - b. Reason Code 151 for Receipt codes; and
  - c. Reason Code 152 for Receipt disposition codes (HIT Receipt applied to HIT Receivable); and,
  - d. Reason Code 155 for Refund codes.
- 2. Assigned cost center 86712 is 100% FFP and is assigned only for the health incentive payouts; defined by reason code 131 or 141 coming in on the financial transaction (this cost center code was already established as 100% FFP). Cost center 86712 is also assigned to the health incentive refund; defined by reason code 155.
- 3. Develop an automated interface from the State Level Registry (SLR) to OmniCaid that would generate the creation of a financial payout via entry to the OmniCaid Financial subsystem as a financial payout or recoupment. Given the tight timeframe, this file could initially be used to do manual entry into the financial subsystem like is done with the ATR process today. The SLR estimates are approximately 1400 providers participating, so we do want this file automated as soon as possible. This payment file would be sent daily or weekly. It is in the same ASCII, pipe delimited format The elements on the SLR to OmniCaid Payment file are the following:

| Field                  | Description                                                                                                    |
|------------------------|----------------------------------------------------------------------------------------------------|
| SLR Transaction<br>Num | Defined by the SLR; they are indicating that they will use a sequential number so that the SLR can identify for which practitioner the payment was made (Payment may be made to a payee on behalf of an affiliated provider, so the file may have multiple records for one payee, depending on how many practitioners' payments are being made to that payee). Since this number needs to be returned to the SLR when the payment confirmation interface is returned from the MMIS, OmniCaid needs to be able to capture this number; not on the window, but somewhere so that it can be reported back. The SLR Transaction Num is stored on the Financial Header Table. |

| Date of<br>Transmission    | CCYYMMDD                                                                                                    |
|----------------------------|----------------------------------------------------------------------------------------------------|
| Medicaid Provider<br>ID    | They will send the Medicaid provider id; not the NPI, submitted as an alphanumeric 10 digit field                                                                                                    |
| Reason Code                | Two codes for HIT; 131 if transaction is a payout or 141 if transaction is a recoupment                                                                                                    |
| Amount                     | Amount of Payment Authorized                                                                                                    |
| Settled Thru Date          | CCYYMMDD; And instructed to fill in the last day of the<br>month for the year in which the payment was being made<br>(Reason: SLR/EHR certification years don't necessarily match<br>other OmniCaid fiscal years) |
|                            |                                                                                                    |
| Number of Records<br>Total | T' followed by number of records total. 'Tnnnnnn'.                                                                                                    |

- 4. Generate in OmniCaid either a payout or receivable based on the incoming file. All fields on the incoming file are required. Payments can only be made to Active Medicaid FFS providers with Provider Billing Code = 'B' or 'U' or 'F'. The incoming payment file must be processed within 24 hours of its receipt. Fill in the cost center 86712 for any acceptable record on this file.
- 5. There is an interface from OmniCaid to SLR that reports the status of any transactions on that week's automated feed. The file format for this file is as follows:

| Field                | Description                                                                                                    |
|----------------------|----------------------------------------------------------------------------------------------------|
| SLR Transaction Num  | SLR Transaction Num on the file from the SLR                                                                                                    |
| Payment Confirmation | X (1); Since there's not a Header Status code on the financial table; an indicator would be created here to indicate Paid or Rejected. If the transaction record was rejected, we would need to have only the detail below filled in as was submitted on the incoming file with a reject reason code that identifies the problem: |
| Reject Reason Code   | A code that identifies why the transaction failed.<br>Possible reasons are:<br>R1 - Invalid Payee Provider ID<br>R2 - Duplicate SLR Transaction Num<br>R3 - Invalid Reason Code<br>R4 - Invalid Settled Date<br>R5 - Invalid Date of Transmission<br>R6 - Invalid Amount<br>R7 - Invalid Number of Records Total                  |

| Date of Transmission               | CCYYMMDD; Date of the Payment Confirmation file   |
|------------------------------------|---------------------------------------------------|
| FCN                                | FCN if the financial transaction was paid         |
| Reason Code                        | Either 131 or 141                                 |
| Cost Center                        | 86712                                             |
| Date Paid                          | CCYYMMDD: Date Financial payment made             |
| Reimb Amount                       | S9(9)V99                                          |
| EFT Number (c_eft_trc_id)          | 15 byte, alphanumeric                             |
| Warrant Number<br>(c_hdr_warr_num) | 11 byte, alphanumeric                             |
| Trailer Number of Records<br>Total | T' followed by number of records total. 'Tnnnnn'. |

- 6. Make any changes necessary to ensure these transactions report correctly on SHARE
- 7. Make any changes necessary to ensure these transactions report on the provider 1099
- 8. CMS64 Admin report is a quarterly federal report that reports the amount of payments each quarter. Based on the Omnicaid System Changes write-up, it was modified to include SLR payments.

Once payment is disbursed to the eligible TIN, NLR is notified by MAD via SLR that a payment has been made. SLR uses file exchange from MMIS that contains active FFS provider data.

## Appendix P – Registration User Guides

Below find links to CMS EHR Website where Registration User Guides can be accessed:

<u>https://www.cms.gov/Regulations-and-</u> <u>Guidance/Legislation/EHRIncentivePrograms/EducationalMaterials.html</u>

For EHR Registration, Attestation and PECOS Checklist:

https://www.cms.gov/Regulations-and-Guidance/Legislation/EHRIncentivePrograms/Downloads/Registration\_Attestatio n\_PECOChecklist\_09\_25\_12.pdf

For Medicaid Registration User Guide for Eligible Professionals:

http://www.cms.gov/Regulations-and-Guidance/Legislation/EHRIncentivePrograms/downloads/EHRMedicaidEP\_Regi strationUserGuide.pdf

For Medicare and Medicaid Registration User Guide for Hospitals:

http://www.cms.gov/Regulations-and-Guidance/Legislation/EHRIncentivePrograms/downloads/EHRHospital\_Registrat ionUserGuide.pdf